# cisco.

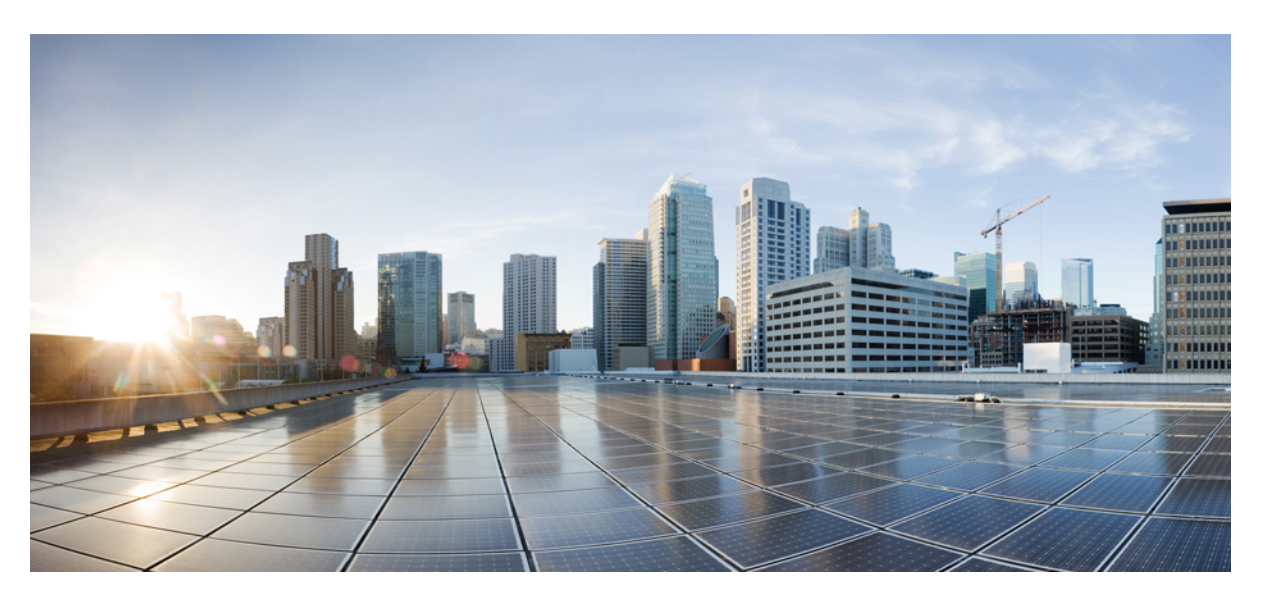

### **Cisco Intersight Alarms Reference Guide**

First Published: 2023-08-24 Last Modified: 2024-03-09

#### **Americas Headquarters**

Cisco Systems, Inc. 170 West Tasman Drive San Jose, CA 95134-1706 USA http://www.cisco.com Tel: 408 526-4000 800 553-NETS (6387) Fax: 408 527-0883 THE SPECIFICATIONS AND INFORMATION REGARDING THE PRODUCTS IN THIS MANUAL ARE SUBJECT TO CHANGE WITHOUT NOTICE. ALL STATEMENTS, INFORMATION, AND RECOMMENDATIONS IN THIS MANUAL ARE BELIEVED TO BE ACCURATE BUT ARE PRESENTED WITHOUT WARRANTY OF ANY KIND, EXPRESS OR IMPLIED. USERS MUST TAKE FULL RESPONSIBILITY FOR THEIR APPLICATION OF ANY PRODUCTS.

THE SOFTWARE LICENSE AND LIMITED WARRANTY FOR THE ACCOMPANYING PRODUCT ARE SET FORTH IN THE INFORMATION PACKET THAT SHIPPED WITH THE PRODUCT AND ARE INCORPORATED HEREIN BY THIS REFERENCE. IF YOU ARE UNABLE TO LOCATE THE SOFTWARE LICENSE OR LIMITED WARRANTY, CONTACT YOUR CISCO REPRESENTATIVE FOR A COPY.

The Cisco implementation of TCP header compression is an adaptation of a program developed by the University of California, Berkeley (UCB) as part of UCB's public domain version of the UNIX operating system. All rights reserved. Copyright © 1981, Regents of the University of California.

NOTWITHSTANDING ANY OTHER WARRANTY HEREIN, ALL DOCUMENT FILES AND SOFTWARE OF THESE SUPPLIERS ARE PROVIDED "AS IS" WITH ALL FAULTS. CISCO AND THE ABOVE-NAMED SUPPLIERS DISCLAIM ALL WARRANTIES, EXPRESSED OR IMPLIED, INCLUDING, WITHOUT LIMITATION, THOSE OF MERCHANTABILITY, FITNESS FOR A PARTICULAR PURPOSE AND NONINFRINGEMENT OR ARISING FROM A COURSE OF DEALING, USAGE, OR TRADE PRACTICE.

IN NO EVENT SHALL CISCO OR ITS SUPPLIERS BE LIABLE FOR ANY INDIRECT, SPECIAL, CONSEQUENTIAL, OR INCIDENTAL DAMAGES, INCLUDING, WITHOUT LIMITATION, LOST PROFITS OR LOSS OR DAMAGE TO DATA ARISING OUT OF THE USE OR INABILITY TO USE THIS MANUAL, EVEN IF CISCO OR ITS SUPPLIERS HAVE BEEN ADVISED OF THE POSSIBILITY OF SUCH DAMAGES.

Any Internet Protocol (IP) addresses and phone numbers used in this document are not intended to be actual addresses and phone numbers. Any examples, command display output, network topology diagrams, and other figures included in the document are shown for illustrative purposes only. Any use of actual IP addresses or phone numbers in illustrative content is unintentional and coincidental.

All printed copies and duplicate soft copies of this document are considered uncontrolled. See the current online version for the latest version.

Cisco has more than 200 offices worldwide. Addresses and phone numbers are listed on the Cisco website at www.cisco.com/go/offices.

Cisco and the Cisco logo are trademarks or registered trademarks of Cisco and/or its affiliates in the U.S. and other countries. To view a list of Cisco trademarks, go to this URL: https://www.cisco.com/c/en/us/about/legal/trademarks.html. Third-party trademarks mentioned are the property of their respective owners. The use of the word partner does not imply a partnership relationship between Cisco and any other company. (1721R)

© 2023 -2024 Cisco Systems, Inc. All rights reserved.

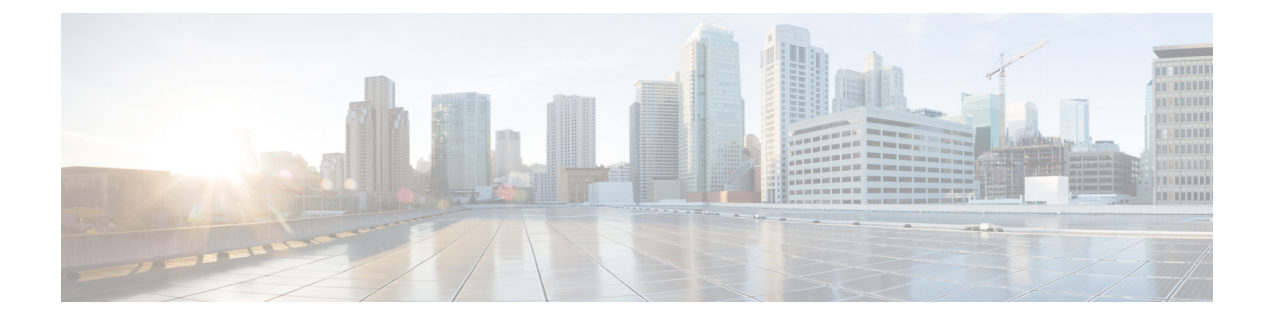

# Communications, Services, Bias-free Language, and Additional Information

- To receive timely, relevant information from Cisco, sign up at Cisco Profile Manager.
- To get the business impact you're looking for with the technologies that matter, visit Cisco Services.
- To submit a service request, visit Cisco Support.
- To discover and browse secure, validated enterprise-class apps, products, solutions and services, visit Cisco Marketplace.
- To obtain general networking, training, and certification titles, visit Cisco Press.
- To find warranty information for a specific product or product family, access Cisco Warranty Finder.

#### **Documentation Feedback**

To provide feedback about Cisco technical documentation, use the feedback form available in the right pane of every online document.

#### **Cisco Bug Search Tool**

Cisco Bug Search Tool (BST) is a web-based tool that acts as a gateway to the Cisco bug tracking system that maintains a comprehensive list of defects and vulnerabilities in Cisco products and software. BST provides you with detailed defect information about your products and software.

#### **Bias-Free Language**

The documentation set for this product strives to use bias-free language. For purposes of this documentation set, bias-free is defined as language that does not imply discrimination based on age, disability, gender, racial identity, ethnic identity, sexual orientation, socioeconomic status, and intersectionality. Exceptions may be present in the documentation due to language that is hardcoded in the user interfaces of the product software, language used based on standards documentation, or language that is used by a referenced third-party product.

#### Cisco Intersight Alarms Reference Guide

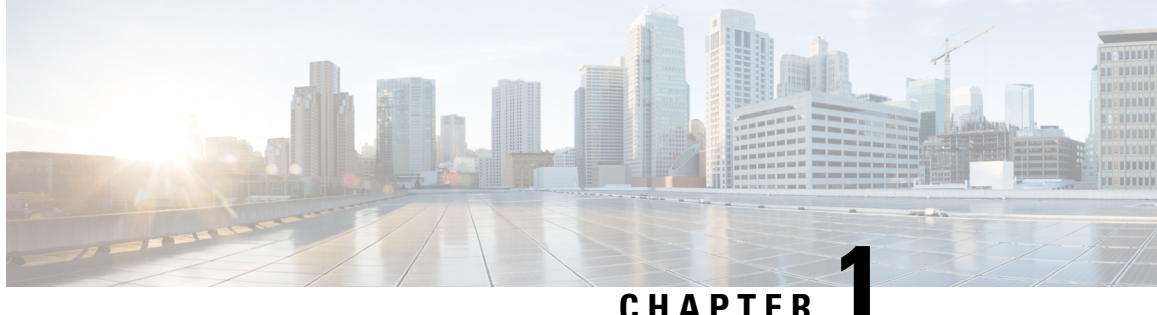

### CHAPTER

### **Intersight Alarms Overview**

• Alarms in Intersight, on page 1

### Alarms in Intersight

Intersight provides fault monitoring capabilities to track and set up alarms for all managed targets. An alarm alerts you about a failure in the endpoint (a fault) or a threshold that has been crossed. An alarm in Intersight includes information about the operational state of the affected object at the time the fault was raised.

Intersight displays the total number of alarms in the **Critical** and **Warning** states next to the **Alarms** icon (bell icon representation). Click on the icon to view details of the component reporting the issue like the severity, alarm code, and the date/time the alarm was created under the **Active**, **Acknowledged**, **Suppressed**, or **Cleared** tabs.

- **Critical** This alarm type is raised when a service-affecting condition requires an immediate corrective action. For example, the severity could indicate that the managed object is out of service and its capability must be restored immediately.
- Warning— This alarm is raised when a potential or impending service-affecting fault occurs. This fault could have no significant or immediate effects on the system. A warning status indicates that you must take the appropriate action to diagnose the fault and correct the problem to prevent it from becoming a more serious service-affecting fault.
- **Informational (Info)**—This alarm type displays the status information or notifications about the device. These alarms are generally non-critical and informational. For example, an Info alarm is triggered when a user triggers alarm suppression a specific server or a group of servers.

Click on a specific alarm to view the fault code, the source type and name, component on which the fault occurred, and a description of the fault.

For Cisco UCS FI-Attached and Standalone servers, faults are updated through events as and when they are received from the endpoints. In addition, faults are updated daily for claimed targets and on a weekly basis for unclaimed targets.

The following table shows the mapping of faults/alarms from the endpoint to the alarm severity in Intersight.

| Intersight Alarm Severity | UCS Faults                | HyperFlex Alarms |
|---------------------------|---------------------------|------------------|
| Critical                  | Critical and major faults | Red              |
| Warning                   | Minor and warning faults  | Yellow           |

| Intersight Alarm Severity | UCS Faults                       | HyperFlex Alarms |
|---------------------------|----------------------------------|------------------|
| Informational             | Informational faults             | Alarm not raised |
| Cleared                   | Alarm is deleted at the endpoint | Green            |

Note

- Intersight Managed devices must be running with firmware version of 4.1(3) or later releases to generate alarms.
  - Cisco UCS Manager faults that are in flapping state are not inventoried by Intersight until they move out of this state.
  - Cisco UCS Manager FSM faults are not inventoried in Intersight.

To learn more about the UCS and HyperFlex faults and alarms, see:

- UCS Faults and Error Messages
- HyperFlex HX Data Platform Events

#### **Acknowledge Alarms**

Intersight provides the ability to acknowledge alarms raised by targets connected to Intersight. You can acknowledge alarms from the Alarms details view, the Servers General tab, and from the Alarms drawer. When you acknowledge an alarm, the alarm will be moved from the Active tab to the Acknowledged tab.

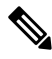

Note

• You must have Account Administrator privileges to acknowledge or unacknowledge an alarm.

- There is no change to alarm severity when an alarm is acknowledged.
- The alarm is acknowledged only in Intersight. The change will not reflect on the faults at the endpoints.
- Health of the affected object will be recomputed and the alarm will be muted.

To acknowledge an alarm, do either one of the following:

- To acknowledge an alarm from the **Alarms** drawer, click the **Alarms** icon and click on the Acknowledge icon (crossed bell icon representation).
- To acknowledge alarms from the **Alarms** page, you can either select multiple or individual alarms and click the acknowledge icon (crossed bell icon representation) or click **Acknowledge** from the ellipsis icon (...) on the far right column.

To acknowledge alarms from the **Servers** > **General** tab, click the acknowledge icon for the alarm under the **Events** > **Alarms** panel.

#### **Unacknowledge Alarms**

From the Acknowledged tab, you can unacknowledge an alarm to move it back to the list of Active alarms, by clicking **Unacknowledge** from the ellipsis icon (...) on the far right or by clicking the unacknowledge icon (bell representation).

To view the date/time an alarm was acknowledged/unacknowledged and user details, click **Settings** (gear icon representation) > **Audit Logs**. You can also view the date/time and user details of who acknowledged the alarm from the Acknowledge tab.

#### **Clear Alarms**

When a fault condition is rectified, the associated alarm is swiftly transitioned to the *Cleared* tab. This function enables efficient monitoring and retrospective analysis of alarm activities. Cisco Intersight displays the cleared alarms under the *Cleared* tab for a period of 30 days.

#### **Alarm Suppression**

Alarm suppression enables you to temporarily mute the alarms notifications generated by servers connected to Intersight. This functionality reduces the non-essential or redundant notifications during scheduled maintenance, updates, or other planned activities, without compromising the ability to receive critical alerts. Suppressing alarms allows you to manage (start/stop) alarm notifications and pay attention to crucial alerts.

You can *Start Alarm Suppression* or *Stop Alarm Suppression* from Server Table View or Server Details View. For more information, see Alarm Suppression.

Ì

**Note** Alarm Suppression is currently supported only for server actions.

Alarm classifications for default server maintenance refer to the distinct categories of alarms that the system has established. These system-defined alarm groups, or alarm classifications, operate as a single entity to determine which alarms must be suppressed for a server. The alarm suppression feature allows you to temporarily silence the alarm notifications using these alarm classifications.

For more information, see:

- Alarm Classifications Intersight Managed Mode Servers and UCS Standalone Servers tables in Alarm
   Suppression
- Server Component Alarms

#### **Sample Alarms**

Intersight GUI displays the alarms in the following format:

#### Table 1: Server Component Alarm

| Message                                  | Severity | Code                       | Source Name          | Source Type               | Date/Time            |
|------------------------------------------|----------|----------------------------|----------------------|---------------------------|----------------------|
| vHBA aa02-6536/server-3                  | Critical | AdapterHostFcInterfaceDown | aa02-6536/server-3/  | Intersight Managed Server | Jul 28, 2023 2:05 AM |
| /adapter-UCSC-M-                         |          |                            | adapter-UCSC-M-      |                           |                      |
| V5D200G_FCH263973NN                      |          |                            | V5D200G_FCH263973NN  |                           |                      |
| /FC-NVMe-5G-Fabric-B is not operational. |          |                            | /FC-NVMe-5G-Fabric-B |                           |                      |

In the above example, the name of alarm is HostFcInterfaceDown and the MO of the alarm is adapter.HostFcInterface. As the **Source Type** is Intersight Managed Server, therefore the recommended action for the alarm can be found in the Server Components Alarms section of this document.

#### Table 2: Chassis Component Alarm

| Message                | Severity | Code                            | Source Name          | Source Type | Date/Time            |
|------------------------|----------|---------------------------------|----------------------|-------------|----------------------|
| Fan TEST-4GFI/         | Critical | EquipmentChassisFanUnresponsive | TEST-4GFI/chassis-1/ | Chassis     | Jul 22, 2023 7:05 AM |
| chassis-1/fanmodule-4/ |          |                                 | fanmodule-4/fan-1    |             |                      |
| fan-1 is unresponsive  |          |                                 |                      |             |                      |

In the above example, the name of alarm is ChassisFanUnresponsive and the MO of the alarm is equipment.Fan. As the **Source Type** is Chassis, therefore the recommended action for the alarm can be found in the Chassis Components Alarms section of this document.

#### Table 3: Fabric Interconnect Component Alarm

| Message                     | Severity | Code               | Source Name    | Source Type               | Date/Time            |
|-----------------------------|----------|--------------------|----------------|---------------------------|----------------------|
| Power supply FF21-CDS-5G    | Critical | EquipmentSwitchPsu | FF21-CDS-5G/   | Intersight Managed Domain | Jul 26, 2023 9:43 AM |
| /switch-A/psu-1 is shutdown |          | PoweredOff         | switch-A/psu-1 |                           |                      |

Code represents the name and the MO of the alarm.

In the above example, the name of alarm is SwitchPsuPoweredOff and the MO of the alarm is equipment.psu. As the **Source Type** is Intersight Managed Domain, therefore the recommended user action for the alarm can be found in the Fabric Interconnect.

#### **Managing Alarms using API**

You can also manage the alarms in your Intersight account using an API. For more information, see Alarms API.

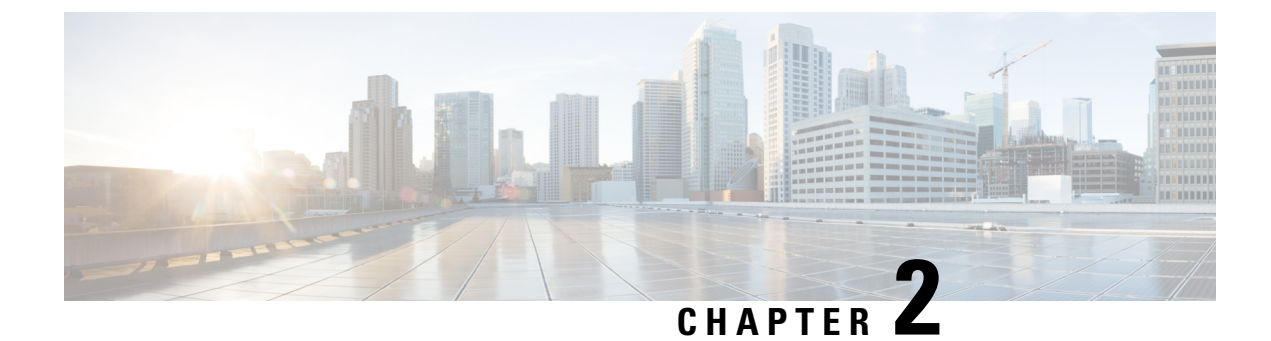

### **Server Alarms**

• Server Components Alarms, on page 5

### **Server Components Alarms**

Following table shows the description of the supported alarms for servers.

| Name                   | мо               | Severity | Explanation                                                                                                    | Recommended Action                                                                                                    |
|------------------------|------------------|----------|----------------------------------------------------------------------------------------------------|----------------------------------------------------------------------------------------------------|
| BladeMigrationDetected | compute.Blade    | Critical | This alarm<br>occurs when a<br>server has been<br>detected in a<br>slot different<br>than the one it<br>was discovered<br>in. | <ol> <li>Reacknowledge the server in the current slot.</li> <li>If the issue persists, remove the server from the current slot and reinsert it in the correct slot.</li> <li>Reacknowledge the server in the correct slot.</li> <li>If the above actions do not resolve the issue, create a show tech-support file and contact Cisco TAC.</li> </ol>                             |
| PhysicalMissing        | compute.Physical | Critical | This alarm<br>occurs when a<br>server has been<br>removed from<br>the slot it was<br>discovered in.                           | <ol> <li>Make sure a server is inserted in<br/>the slot.</li> <li>Check the Power-On-Self-Test<br/>(POST) results for the server.</li> <li>Check the power state of the<br/>server.</li> <li>If the server is off, turn the server<br/>on.</li> <li>If the above actions do not<br/>resolve the issue, create a show<br/>tech-support file and<br/>contact Cisco TAC.</li> </ol> |

I

| Name                     | мо                       | Severity                               | Explanation                                                                                                    | Recommended Action                                                                                                    |
|--------------------------|--------------------------|----------------------------------------|----------------------------------------------------------------------------------------------------|----------------------------------------------------------------------------------------------------|
| PhysicalWillBoot         | compute.Physical         | Critical                               | The UCS Will<br>Boot is a<br>cursory check<br>to ensure that<br>the blade is<br>configured<br>properly to<br>allow the BIOS<br>to proceed.<br>This alarm<br>indicates that a<br>critical Will<br>boot error is<br>encountered on<br>the server. This<br>error occurs<br>when the CPU<br>and DIMM<br>configuration<br>check fails. | <ol> <li>Verify that the DIMMs are<br/>installed in a supported<br/>configuration.</li> <li>Verify that an adapter and CPU<br/>are installed.</li> <li>Download the System Event<br/>Logs file from the GUI by<br/>clicking Servers&gt;Server<br/>Name&gt;&gt;System&gt;Download<br/>System Event Log</li> <li>Review the SEL statistics on the<br/>DIMM to determine which<br/>threshold was crossed.</li> <li>Create a show<br/>tech-support file and<br/>contact Cisco TAC to see if the<br/>DIMM needs replacement.</li> </ol>                                                                                                    |
| BoardTemperatureWarning  | compute.Board            | Warning                                | The<br>motherboard<br>has a warning<br>temperature<br>threshold<br>condition.                                                                                                    | <ol> <li>Review the product specifications<br/>to determine the operating<br/>temperature range.</li> <li>Power off unused blade servers<br/>and rack servers.</li> </ol>                                                                                                    |
|                          |                          |                                        |                                                                                                    | 3. Verify that the server fans are working properly.                                                                                                    |
|                          |                          |                                        |                                                                                                    | 4. Clean the installation site at regular intervals to avoid buildup of dust and debris, which can cause a system to overheat.                                                                                                    |
|                          |                          |                                        |                                                                                                    | <ol> <li>Set the power profiling, power<br/>priority of the server, and the<br/>power restore state of the system<br/>through server Power Policy.</li> </ol>                                                                                                    |
|                          |                          |                                        |                                                                                                    | <ol> <li>If the above actions do not<br/>resolve the issue, create a show<br/>tech-support file and<br/>contact Cisco TAC.</li> </ol>                                                                                                    |
| BoardTemperatureCritical | compute.Board            | Critical                               | The<br>motherboard<br>has a critical                                                                                                    | <ol> <li>Verify that the server fans are<br/>working properly.</li> <li>Weich 24th and a significant server if she is a server if she is a server if she is server if she is a server if she is a server if she is a serve</li></ol> |
|                          | tempe<br>thresh<br>condi | temperature<br>threshold<br>condition. | <ol> <li>Walt for 24 hours to see if the problem resolves itself.</li> <li>If the above actions do not resolve the issue, create a show tech-support file and contact Cisco TAC.</li> </ol>                                                                                                    |                                                                                                    |
| BoardVoltageWarning      | compute.Board            | Warning                                | The<br>motherboard<br>has a warning<br>voltage<br>threshold<br>condition.                                                                                                    | <ol> <li>Ensure that the motherboard is<br/>supplied with the required input<br/>voltage as per the product<br/>specifications.</li> <li>Create a show<br/>tech-support file and contact<br/>Cisco TAC.</li> </ol>                                                                                                    |

| Name                           | мо               | Severity | Explanation                                                                                                    | Recommended Action                                                                                                    |
|--------------------------------|------------------|----------|----------------------------------------------------------------------------------------------------|----------------------------------------------------------------------------------------------------|
| BoardVoltageCritical           | compute.Board    | Critical | The<br>motherboard<br>has a critical<br>voltage<br>threshold<br>condition.                                                                                                    | <ol> <li>Ensure that the motherboard is<br/>supplied with the required input<br/>voltage as per the product<br/>specifications.</li> <li>Create a show<br/>tech-support file and contact<br/>Cisco TAC.</li> </ol>                                                 |
| BoardPower                     | compute.Board    | Critical | The<br>motherboard<br>has a critical<br>power<br>problem. This<br>occurs when<br>the<br>motherboard<br>power<br>consumption<br>exceeds certain<br>threshold<br>limits. At that<br>time the power<br>usage sensors<br>on a server<br>detect a<br>problem. | <ol> <li>Ensure that the motherboard is<br/>supplied with the required input<br/>voltage as per the product<br/>specifications.</li> <li>Create a show<br/>tech-support file and contact<br/>Cisco TAC to see if the<br/>motherboard needs replacement.</li> </ol> |
| ServerAdapterUnitDeprecated    | compute.Physical | Critical | One or more<br>adapters<br>connected to<br>the server are<br>deprecated, or<br>are not<br>supported in<br>the current<br>Intersight<br>release.                                                                                                    | <ol> <li>Verify that only the supported<br/>adapters are installed on the<br/>server.</li> <li>If the above action does not<br/>resolve the issue, create a show<br/>tech-support file and contact<br/>Cisco TAC.</li> </ol>                                       |
| RackUnitHealthWarning          | compute.RackUnit | Warning  | The server's<br>health state has<br>reached the<br>warning<br>threshold.                                                                                                    | <ol> <li>Read fault summary and<br/>determine course of action.</li> <li>If the above action does not<br/>resolve the issue, create a show<br/>tech-support file and contact<br/>Cisco TAC.</li> </ol>                                                             |
| RackUnitHealthCritical         | compute.RackUnit | Critical | The server's<br>health state has<br>reached the<br>critical<br>threshold.                                                                                                    | <ol> <li>Read fault summary and<br/>determine course of action.</li> <li>If the above action does not<br/>resolve the issue, create a show<br/>tech-support file and contact<br/>Cisco TAC.</li> </ol>                                                             |
| PciNodeInsertedPowerOnRequired | compute.Blade    | Warning  | This alarm<br>occurs if PCIe<br>node is inserted<br>when the<br>compute node<br>is in powered<br>off state.                                                                                                    | <ol> <li>After inserting the PCIe node,<br/>power on the PCIe node's paired<br/>compute node.</li> <li>After the paired compute node is<br/>completely powered on,<br/>rediscover the PCIe node.</li> </ol>                                                        |

I

| Name                                                                       | мо                             | Severity           | Explanation                                                                                                    | Recommended Action                                                                                                    |
|----------------------------------------------------------------------------|--------------------------------|--------------------|----------------------------------------------------------------------------------------------------|----------------------------------------------------------------------------------------------------|
| PciNodeRemovedPowerOnRequired                                              | compute.Blade                  | Warning            | This alarm<br>occurs if PCIe<br>node is<br>removed when<br>the compute<br>node is in<br>powered off<br>state.                                                         | After removing the PCIe node, power<br>on the PCIe node's paired compute<br>node.                                                                                                    |
| PciNodeInsertedPowerCycleRequired         PciNodeRemovedPowerCycleRequired | compute.Blade<br>compute.Blade | Warning<br>Warning | This alarm<br>occurs if PCIe<br>node is inserted<br>when the<br>compute node<br>is in powered<br>on state.<br>This alarm<br>occurs if PCIe<br>node is<br>removed when | <ol> <li>Power down the paired compute<br/>down.</li> <li>After the paired compute node is<br/>completely powered off. Remove<br/>the PCIe node.</li> <li>Before re-inserting a PCIe node,<br/>make sure that its paired compute<br/>node is powered off.</li> <li>After the paired compute node<br/>has completely powered off,<br/>insert the PCIe node.</li> <li>Power on the PCIe node's paired<br/>compute node.</li> <li>After the paired compute node is<br/>completely powered on,<br/>rediscover the PCIe node.</li> <li>Power down the paired compute<br/>down.</li> <li>After the paired compute node is</li> </ol> |
|                                                                            |                                |                    | the compute<br>node is in<br>powered on<br>state.                                                                                                    | <ul> <li>completely powered off. Remove the PCIe node.</li> <li>3. Power on the PCIe node's paired compute node.</li> <li>4. After the paired compute node is completely powered on, rediscover the PCIe node.</li> </ul>                                                                                                    |
| PciNodeUnsupported                                                         | compute.Blade                  | Warning            | Unsupported<br>PCIe node<br>detected. PCIe<br>node will<br>remain<br>powered off.                                                                                     | <ol> <li>Verify that the PCIe node is<br/>running the recommended<br/>firmware version by checking<br/>here Servers&gt;Server<br/>Name&gt;Inventory&gt;GPUs<br/>&gt;PCIe-Node-GPU<br/>Name&gt;General</li> <li>Verify that the paired compute<br/>node is running the recommended<br/>firmware version by checking<br/>here Servers&gt;Server<br/>Name&gt;General</li> <li>If the firmware versions are<br/>compatible, create a show<br/>tech-support file and contact<br/>Cisco TAC.</li> </ol>                                                                                                    |

| Name                          | мо                       | Severity | Explanation                                                                                                    | Recommended Action                                                                                                    |
|-------------------------------|--------------------------|----------|----------------------------------------------------------------------------------------------------|----------------------------------------------------------------------------------------------------|
| PciNodeUnidentified           | compute.Blade            | Warning  | Unidentified<br>PCIe node<br>detected. PCIe<br>node will<br>remain<br>powered off.                                                 | 1. Verify that the inserted PCIe<br>node is running the recommended<br>firmware version here<br>Servers>Server<br>Name>Inventory><br>GPUs>PCIe-Node-GPU<br>Name>General                                                                                                    |
|                               |                          |          |                                                                                                    | 2. If the firmware is supported,<br>create a show tech-support<br>file and contact Cisco TAC.                                                                                                    |
| HostEthInterfaceDown          | adapter.HostEthInterface | Critical | The uplink<br>interface is<br>shut down, or a<br>transient error<br>caused the<br>vNIC to fail.                                    | <ol> <li>If an associated port is disabled,<br/>enable the port.</li> <li>Reacknowledge the server with<br/>the Ethernet adapter that has the<br/>failed link.</li> <li>If the above actions do not<br/>resolve the issue, create a show<br/>tech-support file and contact<br/>Cisco TAC.</li> </ol>        |
| HostEthInterfaceStandByActive | adapter.HostEthInterface | Warning  | The preferred<br>path for the<br>failover<br>enabled vNIC<br>is down and<br>hence the<br>secondary path<br>is currently<br>active. | <ol> <li>Update the configuration of the<br/>port or port channel to include<br/>the primary VLAN.</li> <li>If the above action does not<br/>resolve the issue, create a show<br/>tech-support file and contact<br/>Cisco TAC.</li> </ol>                                                                   |
| HostFcInterfaceDown           | adapter.HostFcInterface  | Critical | The uplink<br>interface is<br>shut down, or a<br>transient error<br>caused the<br>vHBA to fail.                                    | <ol> <li>If an associated port is disabled,<br/>enable the port.</li> <li>Reacknowledge the server with<br/>the Fibre Channel adapter that<br/>has the failed link.</li> <li>If the above actions do not<br/>resolve the issue, create a show<br/>tech-support file and contact<br/>Cisco TAC.</li> </ol>   |
| NotReachable                  | adapter.Unit             | Warning  | Adapter is not<br>reachable or<br>the<br>connectivity is<br>not discovered<br>from the Fabric<br>Interconnects<br>or FEX.          | <ol> <li>Check if the corresponding<br/>Input/Output module is inserted<br/>in the chassis.</li> <li>Check if CIMC/BIOS are running<br/>recommended firmware version.</li> <li>If the above actions do not<br/>resolve the issue, create a show<br/>tech-support file and contact<br/>Cisco TAC.</li> </ol> |
| CardTemperatureWarning        | graphics.Card            | Warning  | The GPU has a<br>warning<br>temperature<br>threshold<br>condition.                                                                 | <ol> <li>Verify that the server fans are<br/>working properly.</li> <li>Wait for 24 hours to see if the<br/>problem resolves itself.</li> <li>If the above actions do not<br/>resolve the issue, create a show<br/>tech-support file and<br/>contact Cisco TAC.</li> </ol>                                  |

| Name                    | МО             | Severity | Explanation                                                                          | Recommended Action                                                                                                    |
|-------------------------|----------------|----------|--------------------------------------------------------------------------------------|----------------------------------------------------------------------------------------------------|
| CardTemperatureCritical | graphics.Card  | Critical | The GPU has a<br>critical<br>temperature<br>threshold<br>condition.                  | <ol> <li>Verify that the server fans are<br/>working properly.</li> <li>Wait for 24 hours to see if the<br/>problem resolves itself.</li> <li>If the above actions do not<br/>resolve the issue, create a show<br/>tech-support file and<br/>contact Cisco TAC.</li> </ol> |
| UnitTemperatureWarning  | memory.UnitPSU | Warning  | The memory<br>unit has a<br>warning<br>temperature<br>threshold<br>condition.        | <ol> <li>Verify that the server fans are<br/>working properly.</li> <li>Wait for 24 hours to see if the<br/>problem resolves itself.</li> <li>If the above actions do not<br/>resolve the issue, create a show<br/>tech-support file and<br/>contact Cisco TAC.</li> </ol> |
| UnitTemperatureCritical | memory.Unit    | Critical | The memory<br>unit has a<br>critical<br>temperature<br>threshold<br>condition.       | <ol> <li>Verify that the server fans are<br/>working properly.</li> <li>Wait for 24 hours to see if the<br/>problem resolves itself.</li> <li>If the above actions do not<br/>resolve the issue, create a show<br/>tech-support file and contact<br/>Cisco TAC.</li> </ol> |
| UnitUncorrectableError  | memory.Unit    | Critical | The memory<br>unit has<br>encountered an<br>uncorrectable<br>ECC error.              | <ol> <li>Monitor the error statistics of the<br/>degraded DIMM.</li> <li>Create a show<br/>tech-support file and contact<br/>Cisco TAC to see if the<br/>inoperable DIMM needs a<br/>replacement.</li> </ol>                                                               |
| UnitBankError           | memory.Unit    | Warning  | The memory<br>unit has<br>encountered a<br>Bank Virtual<br>lock step<br>(VLS) error. | <ol> <li>Restart the host so that the<br/>DIMM gets auto-repaired.</li> <li>If the above action does not<br/>resolve the issue, create a show<br/>tech-support file and contact<br/>Cisco TAC.</li> </ol>                                                                  |
| UnitRankError           | memory.Unit    | Warning  | The memory<br>unit has<br>encountered a<br>Rank Virtual<br>lock step<br>(VLS) error. | <ol> <li>Restart the host so that the<br/>DIMM gets auto-repaired.</li> <li>If the above action does not<br/>resolve the issue, create a show<br/>tech-support file and contact<br/>Cisco TAC.</li> </ol>                                                                  |
| UnitInvalidPopulation   | memory.Unit    | Critical | The DIMM<br>slot has been<br>invalidly<br>populated.                                 | <ol> <li>Reseat the DIMM into the correct<br/>slot.</li> <li>If the above actions do not<br/>resolve the issue, create a show<br/>tech-support file and<br/>contact Cisco TAC.</li> </ol>                                                                                  |

| Name                 | мо             | Severity | Explanation                                                                                                    | Recommended Action                                                                                                    |
|----------------------|----------------|----------|----------------------------------------------------------------------------------------------------|----------------------------------------------------------------------------------------------------|
| UnitRasModeError     | memory.Unit    | Critical | The memory<br>unit has<br>encountered a<br>RAS Mode<br>error.                                                                                                    | <ol> <li>Reboot the server.</li> <li>If the issue persists, verify that<br/>the DIMMs are installed in a<br/>supported configuration.</li> <li>Reseat the DIMM.</li> <li>If the above actions do not<br/>resolve the issue, create a show<br/>tech-support file and<br/>contact Cisco TAC to see if the<br/>DIMM needs a replacement.</li> </ol> |
| UnitMismatchError    | memory.Unit    | Critical | A memory<br>mismatch has<br>been detected<br>on this memory<br>unit.                                                                                                    | Create a show tech-support<br>file and contact Cisco TAC to see if<br>the mismatched DIMM needs a<br>replacement.                                                                                                    |
| UnitSpdError         | memory.Unit    | Critical | The memory<br>unit has<br>encountered a<br>SPD error.                                                                                                    | Create a show tech-support<br>file and contact Cisco TAC to see if<br>the faulty component of the DIMM<br>needs a replacement.                                                                                                    |
| UnitBistError        | memory.Unit    | Critical | The memory<br>unit has<br>encountered a<br>BIST error.                                                                                                    | Create a show tech-support<br>file and contact Cisco TAC to see if<br>the faulty component of the DIMM<br>needs a replacement.                                                                                                    |
| UnitInvalidTypeError | memory.Unit    | Critical | The memory<br>unit type is<br>invalid.                                                                                                    | Create a show tech-support<br>file and contact Cisco TAC to see if<br>the failed DIMM needs a replacement.                                                                                                    |
| UnitCatErr           | processor.Unit | Critical | The processor<br>has<br>encountered a<br>CATERR<br>error. The<br>system event<br>log (SEL)<br>contains events<br>related to the<br>processor's<br>catastrophic<br>error<br>(CATERR)<br>sensor. | Create a show tech-support file<br>and contact Cisco TAC.                                                                                                    |

I

| Name                    | МО             | Severity | Explanation                                                                             | Recommended Action                                                                                                    |
|-------------------------|----------------|----------|-----------------------------------------------------------------------------------------|----------------------------------------------------------------------------------------------------|
| UnitThermtrip           | processor.Unit | Critical | The processor<br>has<br>encountered a<br>THERMTRIP<br>error.                            | <ol> <li>Review the product specifications<br/>to determine the temperature<br/>operating range of the server.</li> <li>Verify that the server fans are<br/>working properly.</li> <li>Verify that the air flows on the<br/>Cisco UCS chassis or rack server<br/>are not obstructed.</li> <li>Power off unused blade servers<br/>and rack servers.</li> <li>Set the power profiling, power<br/>priority of the server, and the<br/>power restore state of the system<br/>through server Power Policy.</li> <li>If the above actions do not<br/>resolve the issue, create a show<br/>tech-support file and contact<br/>Cisco TAC.</li> </ol> |
| UnitTemperatureWarning  | processor.Unit | Warning  | The processor<br>has a warning<br>temperature<br>threshold<br>condition.                | <ol> <li>Verify that the server fans are<br/>working properly.</li> <li>Wait for 24 hours to see if the<br/>problem resolves itself.</li> <li>If the above actions do not<br/>resolve the issue, create a show<br/>tech-support file and contact<br/>Cisco TAC.</li> </ol>                                                                                                    |
| UnitTemperatureCritical | processor.Unit | Critical | The processor<br>has a critical<br>temperature<br>threshold<br>condition.               | <ol> <li>Verify that the server fans are<br/>working properly.</li> <li>Wait for 24 hours to see if the<br/>problem resolves itself.</li> <li>If the above actions do not<br/>resolve the issue, create a show<br/>tech-support file and<br/>contact Cisco TAC.</li> </ol>                                                                                                    |
| NodeRiser1Missing       | pci.Node       | Warning  | The PCIe node<br>Riser 1 is<br>missing. No<br>PCIe lanes to<br>CPU1 can be<br>utilized. | <ol> <li>Review the Cisco UCS X440p<br/>PCIe Node Installation and<br/>Service Guide.</li> <li>Ensure that all the required<br/>hardware are installed as per the<br/>guide.</li> <li>If the issue still persists, create a<br/>show tech-support file and<br/>contact Cisco TAC.</li> </ol>                                                                                                    |
| NodeRiserMismatch       | pci.Node       | Warning  | The PCIe node<br>Riser type<br>mismatch.<br>Risers will<br>remain<br>powered off.       | <ol> <li>Review the Cisco UCS X440p<br/>PCIe Node Installation and<br/>Service Guide.</li> <li>Mixing of GPU models are not<br/>supported in the compute node.<br/>Ensure that each PCIe node is<br/>configured with the same type of<br/>GPU.</li> </ol>                                                                                                    |

| Name                        | мо       | Severity | Explanation                                                                                                    | Recommended Action                                                                                                    |
|-----------------------------|----------|----------|----------------------------------------------------------------------------------------------------|----------------------------------------------------------------------------------------------------|
| NodeRiser2PresentCPU2Absent | pci.Node | Warning  | PCIe node<br>Riser 2 is<br>present, but<br>CPU2 is<br>absent. PCIe<br>slots on Riser 2<br>are not<br>connected.                                            | <ol> <li>Review the Cisco UCS X440p<br/>PCIe Node Installation and<br/>Service Guide.</li> <li>Ensure that all the required<br/>hardware are installed as per the<br/>guide.</li> <li>If the issue still persists, create a<br/>show tech-support file and<br/>contact Cisco TAC.</li> </ol>                            |
| NodePCIeLinkConfigIssue     | pci.Node | Warning  | PCIe link or<br>port<br>configuration<br>issue detected.<br>PCIe links may<br>not be up or<br>configured<br>properly<br>between PCIe<br>slots and<br>CPUs. | <ol> <li>Review the Cisco UCS X440p<br/>PCIe Node Installation and<br/>Service Guide.</li> <li>Ensure that all the required<br/>hardware are installed as per the<br/>guide.</li> <li>If the issue still persists, create a<br/>show tech-support file and<br/>contact Cisco TAC.</li> </ol>                            |
| NodeRiser1PowerFault        | pci.Node | Critical | PCIe node<br>Riser 1 power<br>fault detected.                                                                                                    | <ol> <li>Review the Cisco UCS X440p<br/>PCIe Node Installation and<br/>Service Guide.</li> <li>Verify that the Power cable for<br/>Riser 1 is inserted correctly in the<br/>PCIe node.</li> <li>Verify that the Power cable for<br/>Riser 1 is connected to the power<br/>source.</li> </ol>                            |
| NodeRiser2PowerFault        | pci.Node | Critical | PCIe node<br>Riser 2 power<br>fault detected.                                                                                                    | <ol> <li>Review the Cisco UCS X440p<br/>PCIe Node Installation and<br/>Service Guide.</li> <li>Verify that the Power cable for<br/>Riser 2 is inserted correctly in the<br/>PCIe node.</li> <li>Verify that the Power cable for<br/>Riser 2 is connected to the power<br/>source.</li> </ol>                            |
| NodePowerFault              | pci.Node | Critical | PCIe node<br>power fault<br>detected.                                                                                                    | <ol> <li>Review the Cisco UCS X440p<br/>PCIe Node Installation and<br/>Service Guide.</li> <li>Verify that the PCIe node has two<br/>dark colored GPU cables that<br/>carry power and data.</li> <li>Verify that the Power cables are<br/>connected to the power source<br/>and inserted into the PCIe node.</li> </ol> |

| Name                                   | МО       | Severity | Explanation                                                                                                    | Recommended Action                                                                                                    |
|----------------------------------------|----------|----------|----------------------------------------------------------------------------------------------------|----------------------------------------------------------------------------------------------------|
| NodeUnsupportedPCIeCardPresentOnRiser1 | pci.Node | Warning  | PCIe node has<br>an unsupported<br>PCIe card<br>present on<br>Riser 1. Riser<br>will remain<br>powered off.                      | <ol> <li>Review the Cisco UCS X210c<br/>M6 Compute Node Installation<br/>and Service Note and Cisco UCS<br/>X440p PCIe Node Installation<br/>and Service Guide.</li> <li>Install the recommended type of<br/>GPU on Riser 1.</li> <li>Power on the riser.</li> </ol>                         |
| NodeUnsupportedPCIeCardPresentOnRiser2 | pci.Node | Warning  | PCIe node has<br>an unsupported<br>PCIe card<br>present on<br>Riser 2. Riser<br>will remain<br>powered off.                      | <ol> <li>Review the Cisco UCS X210c<br/>M6 Compute Node Installation<br/>and Service Note and Cisco UCS<br/>X440p PCIe Node Installation<br/>and Service Guide.</li> <li>Install the recommended type of<br/>GPU on Riser 2.</li> <li>Power on the riser.</li> </ol>                         |
| NodeUnknownPCIeCardPresentOnRiser1     | pci.Node | Warning  | PCIe node has<br>an unknown<br>PCIe card<br>present on<br>Riser 1. Riser<br>will remain<br>powered off.                          | <ol> <li>Review the Cisco UCS X210c<br/>M6 Compute Node Installation<br/>and Service Note and Cisco UCS<br/>X440p PCIe Node Installation<br/>and Service Guide.</li> <li>Install the recommended type of<br/>GPU on Riser 1.</li> <li>Power on the riser.</li> </ol>                         |
| NodeUnknownPCIeCardPresentOnRiser2     | pci.Node | Warning  | PCIe node has<br>an unknown<br>PCIe card<br>present on<br>Riser 2. Riser<br>will remain<br>powered off.                          | <ol> <li>Review the Cisco UCS X210c<br/>M6 Compute Node Installation<br/>and Service Note and Cisco UCS<br/>X440p PCIe Node Installation<br/>and Service Guide.</li> <li>Install the recommended type of<br/>GPU on Riser 1.</li> <li>Power on the riser.</li> </ol>                         |
| NodePresentXFM1Absent                  | pci.Node | Warning  | PCIe node<br>detected with<br>missing XFM1.<br>PCIe node<br>cannot be fully<br>managed<br>without both<br>XFMs being<br>present. | <ol> <li>Review the Cisco UCS X440p<br/>PCIe Node Installation and<br/>Service Guide.</li> <li>Ensure that all the required<br/>hardware are installed as per the<br/>guide.</li> <li>If the issue still persists, create a<br/>show tech-support file and<br/>contact Cisco TAC.</li> </ol> |

| Name                                     | мо                       | Severity             | Explanation                                                                                                    | Recommended Action                                                                                                    |
|------------------------------------------|--------------------------|----------------------|----------------------------------------------------------------------------------------------------|----------------------------------------------------------------------------------------------------|
| Name         ControllerLostConfiguration | M0<br>storage.Controller | Severity<br>Critical | Explanation<br>This alarm<br>occurs when<br>the storage<br>controller has<br>lost its<br>configuration<br>data.        | Recommended Action         When you replace a RAID controller, the RAID configuration that is stored in the controller is lost.         Use this procedure to restore your RAID configuration to the new RAID Controller.         • For Legacy mode         1. Power off the server, replace your RAID controller.         2. Reboot the server .         3. Press F to import foreign configuration(s) when you see the on-screen prompt.         • For UEFI Boot mode,         1. Check if the server is configured in Unified Extensible Firmware Interface (UEFI) mode. |
|                                          |                          |                      |                                                                                                    | <ol> <li>Power off the server,<br/>replace the RAID<br/>controller.</li> <li>Reboot the server.</li> </ol>                                                                                                    |
|                                          |                          |                      |                                                                                                    | <ol> <li>Press F2 when prompted<br/>to enter the BIOS Setup<br/>utility.</li> </ol>                                                                                                    |
|                                          |                          |                      |                                                                                                    | <ol> <li>Under Setup Utility,<br/>navigate to Advanced &gt;<br/>Select controller &gt;<br/>Configure, and click<br/>Import foreign<br/>configuration to Import.</li> </ol>                                                                                                    |
|                                          |                          |                      |                                                                                                    | If the above actions do not resolve the issue, create a show tech-support file and contact Cisco TAC.                                                                                                    |
| ControllerFailed                         | storage.Controller       | Critical             | This alarm<br>occurs when<br>the storage<br>controller is in<br>failed state.                                          | If the Storage controller is in <b>failed</b><br>state, create a show tech-support<br>file and contact Cisco TAC to see if the<br>controller needs replacement.                                                                                                    |
| ControllerFlashDegraded                  | storage.Controller       | Critical             | This alarm<br>occurs when<br>the storage<br>controller is<br>functional, but<br>the on-board<br>flash has<br>degraded. | <ol> <li>If you see this fault, take the following action:</li> <li>Reset the CIMC and update Board Controller firmware.</li> <li>For PCI and mezz-based controllers, check the seating of the storage controller. If the problem persists, create a show tech-support file and contact Cisco TAC to see if the controller needs replacement.</li> </ol>                                                                                                    |

I

| Name                           | мо                 | Severity | Explanation                                                                                                    | Recommended Action                                                                                                    |
|--------------------------------|--------------------|----------|----------------------------------------------------------------------------------------------------|----------------------------------------------------------------------------------------------------|
| ControllerFlashFailed          | storage.Controller | Critical | This alarm<br>occurs when<br>the storage<br>controller is<br>functional but<br>the on-board<br>flash has<br>failed.                                         | If the flash is in <b>failed</b> state, create<br>a show tech-support file and<br>contact Cisco TAC to see if the<br>controller needs replacement.                                                                                                    |
| ControllerInvalidFirmware      | storage.Controller | Critical | This alarm<br>occurs when<br>the storage<br>controller<br>contains<br>invalid<br>firmware.                                                                  | <ol> <li>Update the firmware of the<br/>Storage Controller.</li> <li>Reboot the controller.</li> <li>If the above actions do not<br/>resolve the issue, create a show<br/>tech-support file and<br/>contact Cisco TAC.</li> </ol>                                                                                                    |
| ControllerAuthFailure          | storage.Controller | Critical | This alarm<br>occurs when<br>SPDM<br>authentication<br>fails for the<br>storage<br>controller.                                                              | <ol> <li>If you see this fault, take the following actions:</li> <li>Check whether the storage controller is in the list of supported controllers, if not, create a show tech-support file and contact Cisco TAC to replace with a supported controller.</li> <li>If the Storage Controller firmware has been updated, reboot the controller.</li> </ol> |
| ControllerInvalidConfiguration | storage.Controller | Critical | This alarm<br>occurs when<br>the storage<br>controller<br>contains<br>invalid<br>configuration.                                                             | <ol> <li>Check whether the storage<br/>controller is in the list of<br/>supported controllers.</li> <li>If not, create a show<br/>tech-support file and<br/>contact Cisco TAC to replace<br/>with a supported controller.</li> <li>If the above actions do not<br/>resolve the issue,</li> </ol>                                                         |
| ControllerUnresponsive         | storage.Controller | Critical | This alarm<br>occurs when<br>contact with<br>the storage<br>controller is<br>probably lost,<br>and the storage<br>controller has<br>become<br>unresponsive. | For PCI and mezz-based storage<br>controllers, check the seating of the<br>storage controller. If the problem<br>persists, create a show<br>tech-support file and contact<br>Cisco TAC to see if the controller<br>needs replacement.                                                                                                    |

| Name                          | мо                   | Severity | Explanation                                                                                                    | Recommended Action                                                                                                    |
|-------------------------------|----------------------|----------|----------------------------------------------------------------------------------------------------|----------------------------------------------------------------------------------------------------|
| ControllerForeignConfig       | storage.Controller   | Critical | This alarm<br>occurs when<br>foreign<br>configurations<br>are present in<br>the physical<br>drives attached<br>to the storage<br>controller.   | <ul> <li>If you see this fault, take the following actions:</li> <li>1. On the GUI, click Clear Foreign Configuration under ellipsis menu by navigating as follows: Servers&gt;Server Name&gt; Inventory&gt;Storage Controller&gt;Controller Name</li> <li>2. If the above actions do not resolve the issue, create a show tech-support file and contact Cisco TAC.</li> </ul>                 |
| PhysicalDiskFailed            | storage.PhysicalDisk | Critical | This alarm<br>occurs when<br>the storage<br>physical disk is<br>in failed state.                                                               | If the drive state is in <b>failed</b> state,<br>create a show tech-support<br>file and contact Cisco TAC to see if<br>the disk needs to be replaced.                                                                                                    |
| PhysicalDiskPredictiveFailure | storage.PhysicalDisk | Critical | This alarm<br>occurs when<br>storage<br>physical disk is<br>in predictive<br>failure state.                                                    | If the drive state is in <b>predictive-failure</b> state, create a show tech-support file and contact Cisco TAC to see if the disk needs to be replaced.                                                                                                    |
| PhysicalDiskOffline           | storage.PhysicalDisk | Critical | This alarm<br>occurs when<br>storage<br>physical disk is<br>in Offline state.                                                                  | <ol> <li>If you see this fault, take the following actions:</li> <li>Verify the presence and health of physical disks.</li> <li>If applicable, reseat the disks.</li> <li>If the above actions do not resolve the issue, create a show tech-support file and contact Cisco TAC to replace the used disks.</li> </ol>                                                                           |
| PhysicalDiskUnConfiguredBad   | storage.PhysicalDisk | Warning  | This alarm<br>occurs when<br>the storage<br>physical disk is<br>in<br>Unconfigured<br>Bad state and<br>is not available<br>for RAID<br>volume. | <ol> <li>If you see this fault, take the following actions:</li> <li>Verify the connectivity between physical disks RAID Controller.</li> <li>Verify the presence and health of physical disks.</li> <li>Reseat the disks.</li> <li>If the above actions do not resolve the issue, create a show tech-support file and contact Cisco TAC to see if the used disks need replacement.</li> </ol> |

| Name                          | МО                   | Severity | Explanation                                                                                                    | Recommended Action                                                                                                    |
|-------------------------------|----------------------|----------|----------------------------------------------------------------------------------------------------|----------------------------------------------------------------------------------------------------|
| PhysicalDiskForeignConfig     | storage.PhysicalDisk | Critical | This alarm<br>occurs when<br>the storage<br>physical disk<br>contains a<br>foreign<br>configuration.                                  | <ol> <li>If you see this fault, take the following actions:</li> <li>Review Storage Policy configuration in the service profile and verify that the selected server meets the requirements in the policy.</li> <li>If applicable, reseat the disks.</li> <li>If the above actions do not resolve the issue, create a show tech-support file and contact Cisco TAC to see if the disks need replacement.</li> </ol>                                                                           |
| PhysicalDiskSelfTestFail      | storage.PhysicalDisk | Critical | This alarm<br>occurs when<br>the self-test on<br>a storage<br>physical disk<br>has failed.                                            | Create a show tech-support file and contact Cisco TAC.                                                                                                    |
| VirtualDriveDegraded          | storage.VirtualDrive | Critical | This alarm<br>occurs when<br>the storage<br>virtual drive is<br>in degraded<br>state.                                                 | <ol> <li>If you see this fault, take the following actions:         <ol> <li>If the drive is performing a consistency check operation, wait for the operation to complete.</li> <li>Verify the presence and health of disks that are used by the virtual drive.</li> <li>If applicable, reseat the disks.</li> </ol> </li> <li>If the above actions do not resolve the issue, create a show tech-support file and contact Cisco TAC to see if the used disks need to be replaced.</li> </ol> |
| VirtualDrivePartiallyDegraded | storage.VirtualDrive | Critical | The storage<br>virtual drive is<br>partially<br>degraded. The<br>operating<br>condition of<br>the virtual<br>drive is not<br>optimal. | <ol> <li>If you see this fault, take the following actions:</li> <li>If the drive is performing a consistency check operation, wait for the operation to complete.</li> <li>Verify the presence and health of disks that are used by the virtual drive.</li> <li>If applicable, reseat the disks.</li> <li>If the above actions do not resolve the issue, create a show tech-support file and contact Cisco TAC to see if the disks need replacement.</li> </ol>                             |

| Name                | мо                        | Severity | Explanation                                                                                                    | Recommended Action                                                                                                    |
|---------------------|---------------------------|----------|----------------------------------------------------------------------------------------------------|----------------------------------------------------------------------------------------------------|
| VirtualDriveOffline | storage.VirtualDrive      | Critical | This alarm<br>occurs when<br>the storage<br>virtual drive is<br>in offline state.                                                                                                    | <ol> <li>If you see this fault, take the following actions:</li> <li>Verify the presence and health of disks that are used by the virtual drive.</li> <li>If applicable, reseat the disks.</li> <li>If the above actions do not resolve the issue, create a show tech-support file and contact Cisco TAC to see if the disks need replacement.</li> </ol>                               |
| RaidBatteryDegraded | storage.BatteryBackupUnit | Critical | This alarm<br>occurs when<br>the storage<br>battery backup<br>unit is in<br>degraded state.                                                                                                 | <ul> <li>If you see this fault, take the following actions:</li> <li>If the fault reason indicates the backup unit is in a relearning cycle, wait for relearning to complete.</li> <li>If the fault reason indicates the backup unit is about to fail, create a show tech-support file and contact Cisco TAC to see if backup unit needs replacement.</li> </ul>                        |
| FruMissing          | equipment.Fru             | Critical | This alarm<br>typically<br>occurs when<br>any hardware<br>component is<br>missing in a<br>server, chassis,<br>FEX or FI and<br>the server or<br>chassis is not<br>rediscovered<br>manually. | <ol> <li>If you see this fault, take the following actions:</li> <li>Make sure the hardware component is inserted in the correct slot in the server.</li> <li>Check whether the hardware configured properly and is running the recommended firmware version.</li> <li>If the above actions do not resolve the issue, create a show tech-support file and contact Cisco TAC.</li> </ol> |
| FruReplaced         | equipment.Fru             | Critical | This alarm<br>typically<br>occurs when<br>any adapter is<br>replaced in a<br>server and the<br>server is not<br>decommissioned<br>and<br>recommissioned.                                    | <ol> <li>If you see this fault, take the following actions:</li> <li>For rack servers, decommission and recommission the server if any hardware component is changed.</li> <li>For non-rack servers, acknowledge the server if any hardware component is changed.</li> <li>If no hardware component was changed, Create a show tech-support file and contact Cisco TAC.</li> </ol>      |

I

| Name                         | мо            | Severity | Explanation                                                                                                    | Recommended Action                                                                                                    |
|------------------------------|---------------|----------|----------------------------------------------------------------------------------------------------|----------------------------------------------------------------------------------------------------|
| RackFanSpeedCritical         | equipment.Fan | Critical | The server fan<br>has a speed<br>threshold<br>condition. This<br>fault typically<br>occurs when a<br>fan is running<br>at a speed that<br>is too slow or<br>too fast. A<br>malfunctioning<br>fan can affect<br>the operating<br>temperature of<br>the rack server. | <ol> <li>If you see this fault, take the following actions:</li> <li>If the fan is running below the expected speed, ensure that the fan blades are not blocked.</li> <li>If the fan is running above the expected speed, remove and re-insert the fan.</li> <li>If the above actions do not resolve the issue, create a show tech-support file and contact Cisco TAC to see if the fan needs replacement.</li> </ol> |
| RackPsuInputLost             | equipment.Psu | Warning  | The power<br>supply has no<br>AC input.                                                                                                    | <ol> <li>Monitor the PSU status.</li> <li>Verify that the power cord is<br/>properly connected to the power<br/>supply and to the power source.</li> <li>If possible, remove and reseat the<br/>PSU.</li> <li>If the above actions do not<br/>resolve the issue, create a show<br/>tech-support file and<br/>contact Cisco TAC.</li> </ol>                                                                            |
| RackPsuTemperatureCritical   | equipment.Psu | Critical | The power<br>supply has a<br>temperature<br>threshold<br>condition.                                                                                                    | <ol> <li>Monitor the PSU status.</li> <li>Verify that the server fans are working properly.</li> <li>Create a show tech-support file and contact Cisco TAC to see if the fan needs replacement.</li> </ol>                                                                                                    |
| RackPsuTemperatureWarning    | equipment.Psu | Warning  | The power<br>supply has a<br>temperature<br>threshold<br>condition.                                                                                                    | <ol> <li>Monitor the PSU status.</li> <li>Verify that the server fans are working properly.</li> <li>Create a show tech-support file and contact Cisco TAC to see if the faulty fan needs replacement.</li> </ol>                                                                                                    |
| RackPsuOutputCurrentCritical | equipment.Psu | Critical | The power<br>supply has a<br>output current<br>threshold<br>condition.                                                                                                    | Create a show tech-support file<br>and contact Cisco TAC to see if the<br>PSU needs replacement.                                                                                                    |
| RackPsuOutputCurrentWarning  | equipment.Psu | Warning  | The power<br>supply has a<br>output current<br>threshold<br>condition.                                                                                                    | Create a show tech-support file<br>and contact Cisco TAC to see if the<br>PSU needs replacement.                                                                                                    |
| RackPsuOutputVoltageCritical | equipment.Psu | Critical | The power<br>supply has an<br>output voltage<br>threshold<br>condition.                                                                                                    | Create a show tech-support file<br>and contact Cisco TAC to see if the<br>PSU needs replacement.                                                                                                    |

| Name                                    | мо                    | Severity | Explanation                                                                                                    | Recommended Action                                                                                                    |
|-----------------------------------------|-----------------------|----------|----------------------------------------------------------------------------------------------------|----------------------------------------------------------------------------------------------------|
| RackPsuOutputVoltageWarning             | equipment.Psu         | Warning  | The power<br>supply has an<br>output voltage<br>threshold<br>condition.                                                                                                    | Create a show tech-support file<br>and contact Cisco TAC to see if the<br>PSU needs replacement.                                                                                                    |
| RackPsuOutputPowerCritical              | equipment.Psu         | Critical | The server<br>power supply<br>has an output<br>power<br>threshold<br>condition. This<br>fault occurs if<br>the current<br>output of the<br>PSU in the<br>rack server is<br>far above or<br>below the<br>non-recoverable<br>threshold<br>value. | Create a show tech-support file<br>and contact Cisco TAC to see if the<br>PSU needs replacement.                                                                                                    |
| RackPsuOutputPowerWarning               | equipment.Psu         | Warning  | The server<br>power supply<br>has an output<br>power<br>threshold<br>condition. This<br>fault occurs if<br>the current<br>output of the<br>PSU in the<br>rack server is<br>far above or<br>below the<br>non-recoverable<br>threshold<br>value. | Create a show tech-support file<br>and contact Cisco TAC to see if the<br>PSU needs replacement.                                                                                                    |
| ServerProfileStateOutOfSyncWarning      | server.profile        | Warning  | The server<br>profile moved<br>to Out-of-sync<br>state.                                                                                                    | <ol> <li>Evaluate the differences between<br/>the server profile configuration<br/>and the end-point configuration.</li> <li>Redeploy server profile to apply<br/>the configuration in server<br/>profile.</li> </ol> |
| ServerProfileStatePendingChangesWarning | server.profile        | Warning  | The server<br>profile has<br>moved to<br>pending-changes<br>state.                                                                                                    | Check the server policy configuration<br>for Pending-changes and deploy the<br>server profile again to apply the<br>changes.                                                                                          |
| ComputeCimcFirmwareNotSupported         | compute.BladeIdentity | Warning  | This fault<br>indicates that<br>one of the IO<br>modules is<br>missing.                                                                                                    | Intersight Managed Mode does not<br>support the existing firmware version.<br>Upgrade the server using the firmware<br>upgrade option in the Chassis tab.                                                             |
| ComputeServerNotConnected               | compute.BladeIdentity | Warning  | Server<br>discovery<br>failed because<br>the device is<br>not connected.                                                                                                    | Server discovery failed because the device is not connected. For further assistance, contact Cisco TAC.                                                                                                    |
| ComputeServerDisconnected               | compute.Physical      | Warning  | Server is not reachable.                                                                                                    | If you see this alarm, take the following actions. Check the server's network connectivity.                                                                                                    |

I

| Name                               | МО                   | Severity                | Explanation                                                                                        | Recommended Action                         |
|------------------------------------|----------------------|-------------------------|----------------------------------------------------------------------------------------------------|--------------------------------------------|
| ComputePhysicalBiosPostTimeOut     | compute.Physical     | Critical                | This alarm<br>typically<br>occurs when<br>the server has<br>encountered a<br>BIOS POST<br>timeout. | For further assistance, contact Cisco TAC. |
| StoragePhysicalDiskReadyForRemoval | storage.PhysicalDisk | Informational<br>(Info) | The physical<br>disk is in<br>quiesced state<br>and ready for<br>removal.                          | For further assistance, contact Cisco TAC. |
| StoragePhysicalDiskRebuilding      | storage.PhysicalDisk | Informational<br>(Info) | The physical<br>disk is in<br>rebuilding<br>state.                                                 | For further assistance, contact Cisco TAC. |
| StorageVirtualDriveCacheDegraded   | storage.VirtualDrive | Warning                 | Virtual drive<br>cache is in<br>degraded state.                                                    | For further assistance, contact Cisco TAC. |

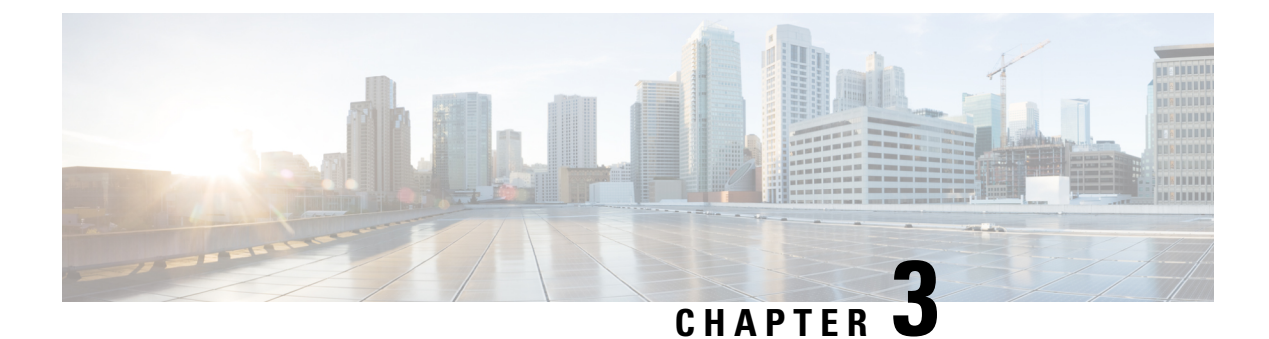

### **Chassis and FEX Alarms**

• Chassis and FEX Components Alarms, on page 23

# **Chassis and FEX Components Alarms**

Following table shows the description of the supported alarms for chassis and FEX components.

| Name                      | мо               | Severity | Explanation                                                       | Recommended Action                                                                                                    |
|---------------------------|------------------|----------|-------------------------------------------------------------------|----------------------------------------------------------------------------------------------------|
| IoCardTemperatureCritical | equipment.IoCard | Critical | The I/O Card has a critical temperature threshold condition.      | 1. View the acceptable temperature<br>and voltage parameters and<br>determine how much of the outlet<br>or inlet temperature has reached<br>or exceeded over the major or<br>minor threshold value.                       |
|                           |                  |          |                                                                   | 2. Monitor other environmental events and ensure the temperature ranges are within recommended ranges.                                                                                                    |
|                           |                  |          |                                                                   | 3. If the above actions do not<br>resolve the issue, create a show<br>tech-support file and<br>contact Cisco TAC.                                                                                                    |
| IoCardTemperatureWarning  | equipment.IoCard | Warning  | The I/O Card has a<br>warning temperature<br>threshold condition. | <ol> <li>View the acceptable temperature<br/>and voltage parameters and<br/>determine how much of the outlet<br/>or inlet temperature has reached<br/>or exceeded over the major or<br/>minor threshold value.</li> </ol> |
|                           |                  |          |                                                                   | 2. Monitor other environmental events and ensure the temperature ranges are within recommended ranges.                                                                                                    |
|                           |                  |          |                                                                   | 3. If the above actions do not<br>resolve the issue, create a show<br>tech-support file and<br>contact Cisco TAC.                                                                                                    |

| Name                       | мо                | Severity | Explanation                                                         | Recommended Action                                                                                                    |
|----------------------------|-------------------|----------|---------------------------------------------------------------------|----------------------------------------------------------------------------------------------------|
| ChassisInputPowerCritical  | equipment.Chassis | Critical | The chassis input power<br>has crossed the threshold<br>condition.  | <ol> <li>Monitor the PSU status.</li> <li>Verify that the input power cord<br/>is appropriate as per the spec<br/>sheet.</li> <li>If possible, remove and reset the<br/>PSU.</li> <li>If the above actions do not<br/>resolve the issue, create a show<br/>tech-support file and<br/>contact Cisco TAC.</li> </ol>                          |
| ChassisInputPowerWarning   | equipment.Chassis | Warning  | The chassis input power<br>has reached the threshold<br>condition.  | <ol> <li>Monitor the PSU status.</li> <li>Verify that the input power cord<br/>is appropriate as per the spec<br/>sheet.</li> <li>If possible, remove and reset the<br/>PSU.</li> <li>If the above actions do not<br/>resolve the issue, create a show<br/>tech-support file and<br/>contact Cisco TAC.</li> </ol>                          |
| ChassisOutputPowerCritical | equipment.Chassis | Critical | The chassis output power<br>has crossed the threshold<br>condition. | <ol> <li>Monitor the PSU status.</li> <li>Verify that the output power<br/>matches the maximum rated<br/>output power as per the spec<br/>sheet.</li> <li>If possible, remove and reset the<br/>PSU.</li> <li>If the above actions do not<br/>resolve the issue, create a show<br/>tech-support file and<br/>contact Cisco TAC.</li> </ol>  |
| ChassisOutputPowerWarning  | equipment.Chassis | Warning  | The chassis output power<br>has reached the threshold<br>condition. | <ol> <li>Monitor the PSU status.</li> <li>Verify that the output power<br/>matches the maximum rated<br/>output mentioned in the spec<br/>sheet.</li> <li>If possible, remove and reseat the<br/>PSU.</li> <li>If the above actions do not<br/>resolve the issue, create a show<br/>tech-support file and<br/>contact Cisco TAC.</li> </ol> |

| Name                     | мо                | Severity | Explanation                                                      | Recommended Action                                                                                                    |
|--------------------------|-------------------|----------|------------------------------------------------------------------|----------------------------------------------------------------------------------------------------|
| ChassisFansMissing       | equipment.Chassis | Critical | Multiple chassis fans are<br>not operational or missing.         | Check the fans operational state<br>on the GUI.<br>Chassis>Inventory>Thermal>Fan<br>Modules>Fan Module<br>Name>Fans                                                                       |
|                          |                   |          |                                                                  | <ol> <li>Cneck the fan-related systog<br/>messages to see the exact reason<br/>for the failure.</li> </ol>                                                                                |
|                          |                   |          |                                                                  | 3. Create a show<br>tech-support file and<br>contact Cisco TAC to see if the<br>fans need replacement.                                                                                    |
| ChassisFanMissing        | equipment.Chassis | Warning  | A single chassis fan is not<br>operational or missing.           | 1. Check the fans operational state<br>on the GUI.<br>Chassis>Inventory>Thermal>Fan<br>Modules>Fan Module<br><id>&gt;Fans</id>                                                            |
|                          |                   |          |                                                                  | 2. Check the fan-related syslog messages to see the exact reason for the failure.                                                                                                    |
|                          |                   |          |                                                                  | 3. Create a show<br>tech-support file and<br>contact Cisco TAC to see if the<br>fan needs replacement.                                                                                    |
| ChassisPsuRedundancyLost | equipment.Chassis | Critical | The chassis power supply redundancy lost.                        | 1. Consider adding more PSUs to the chassis.                                                                                                    |
|                          |                   |          |                                                                  | 2. If the issue still persists, create a show tech-support file and contact Cisco TAC.                                                                                                    |
| IoCardLowMemory          | equipment.IoCard  | Critical | The I/O Card has a critical low memory error.                    | Create a show tech-support file and contact Cisco TAC.                                                                                                    |
| IoCardFruState           | equipment.IoCard  | Critical | The I/O Card Field<br>Replacement Unit (FRU)<br>is not readable. | Create a show tech-support file and contact Cisco TAC.                                                                                                    |
| ChassisFruState          | equipment.Chassis | Critical | The Chassis Field<br>Replacement Unit (FRU)<br>is not readable.  | <ol> <li>Verify that a supported adapter<br/>is installed.</li> <li>Create a show<br/>tech-support file and<br/>contact Cisco TAC to see if the<br/>adapter needs replacement.</li> </ol> |
| IoCardPost               | equipment.IoCard  | Warning  | The I/O Card has a POST error.                                   | Create a show tech-support file and contact Cisco TAC.                                                                                                    |
| IoCardAsicPost           | equipment.IoCard  | Warning  | The I/O Card ASIC has a POST error                               | Create a show tech-support file and contact Cisco TAC.                                                                                                    |

| Name                 | мо                | Severity | Explanation                                                                  | Recommended Action                                                                                                    |
|----------------------|-------------------|----------|------------------------------------------------------------------------------|----------------------------------------------------------------------------------------------------|
| IoCardSelectedImage  | equipment.IoCard  | Warning  | There is some issue with<br>the current I/O Card<br>firmware image.          | <ol> <li>Review the fault and the error<br/>message on<br/>Chassis&gt;Inventory&gt;IO<br/>Modules to determine why the<br/>firmware image is unusable.</li> <li>If the firmware image is bad or<br/>corrupted, upgrade the server<br/>firmware/HSU bundle.</li> <li>If the issue still persists, create a<br/>show tech-support file and<br/>contact Cisco TAC.</li> </ol>                                                                                                    |
| IoCardAlternateImage | equipment.IoCard  | Warning  | There is some issue with<br>the alternate firmware<br>image of the I/O Card. | <ol> <li>Review the fault and the error<br/>message on<br/>Chassis&gt;Inventory&gt;IO<br/>Modules to determine why the<br/>firmware image is unusable.</li> <li>If the firmware image is bad or<br/>corrupted, upgrade the server<br/>firmware/HSU bundle.</li> <li>If the image is present and the<br/>fault persists, create a show<br/>tech-support file and<br/>contact Cisco TAC.</li> </ol>                                                                                                    |
| ChassisPowerCritical | equipment.Chassis | Critical | The chassis power supply<br>has critical issue.                              | <ol> <li>Review the product specifications<br/>to determine the operating<br/>temperature range of the PSU<br/>module.</li> <li>Power off unused blade servers<br/>and rack servers.</li> <li>Check the power supply unit that<br/>has the problem, as follows:         <ul> <li>On the CLI, run the<br/>following command on<br/>chassis IFM/ IOM to get<br/>the power details:<br/>pwrmgrcli -a</li> <li>On the GUI, view the<br/>PSUs tab here:<br/>Ctessis-Intentry-Power-PSUs</li> </ul> </li> <li>If the above actions do not<br/>resolve the issue, create a show<br/>tech-support file and<br/>contact Cisco TAC.</li> </ol> |

| Name                   | мо                | Severity | Explanation                                                          | Recommended Action                                                                                                    |
|------------------------|-------------------|----------|----------------------------------------------------------------------|----------------------------------------------------------------------------------------------------|
| ChassisPowerWarning    | equipment.Chassis | Warning  | The chassis power supply has warning issue.                          | 1. Review the product specifications<br>to determine the temperature<br>operating range of the PSU<br>module.                         |
|                        |                   |          |                                                                      | 2. Power off unused blade servers and rack servers.                                                                                   |
|                        |                   |          |                                                                      | <b>3.</b> Check the power supply unit that has the problem, as follow:                                                                |
|                        |                   |          |                                                                      | <ul> <li>On the CLI, run the<br/>following command on<br/>chassis IFM/ IOM to get<br/>the power details:<br/>pwrmgrcli -a</li> </ul>  |
|                        |                   |          |                                                                      | • On the GUI, view the<br>PSUs tab here:<br><b>Chassis&gt;Inventory&gt;</b>                                                           |
|                        |                   |          |                                                                      | Power>PSUs                                                                                                    |
|                        |                   |          |                                                                      | <ol> <li>If the above actions do not<br/>resolve the issue, create a show<br/>tech-support file and<br/>contact Cisco TAC.</li> </ol> |
| ChassisPsuFruState     | equipment.Psu     | Critical | The power supply Field<br>Replacement Unit (FRU)<br>is not readable. | Create a show tech-support file and contact Cisco TAC.                                                                                |
| ChassisPsuUnresponsive | equipment.Psu     | Critical | The power supply is unresponsive.                                    | 1. Check the power supply unit that has the problem, as follow:                                                                       |
|                        |                   |          |                                                                      | <ul> <li>On the CLI, run the<br/>following command on<br/>chassis IFM/ IOM to get<br/>the power details:<br/>pwrmgrcli -a</li> </ul>  |
|                        |                   |          |                                                                      | On the GUI, view the<br>PSUs tab here:<br>Crassis-Inventory-Power-PSUs                                                                |
|                        |                   |          |                                                                      | 2. Verify that the power cord is properly connected to the power supply and to the power source.                                      |
|                        |                   |          |                                                                      | <b>3.</b> Ensure that the power supply is properly inserted and plugged in.                                                           |
|                        |                   |          |                                                                      | 4. If problem persists, remove and re-insert the power-supply unit.                                                                   |
|                        |                   |          |                                                                      | <ol> <li>If the above actions do not<br/>resolve the issue, create a show<br/>tech-support file and<br/>contact Cisco TAC.</li> </ol> |

I

| Name                          | мо            | Severity | Explanation                                         | Recommended Action                                                                                                    |
|-------------------------------|---------------|----------|-----------------------------------------------------|----------------------------------------------------------------------------------------------------|
| ChassisPsuInputOutOfRange     | equipment.Psu | Warning  | The chassis power supply has out of range AC input. | 1. Check the power supply unit that has the problem, as follow:                                                                                               |
|                               |               |          |                                                     | <ul> <li>On the CLI, run the<br/>following command on<br/>chassis IFM/ IOM to get<br/>the power details:<br/>pwrmgrcli -a</li> </ul>                          |
|                               |               |          |                                                     | On the GUI, view the<br>PSUs tab here:<br>Chasis-Invertory-Power-PSUs                                                                                         |
|                               |               |          |                                                     | 2. Verify that the power cord is properly connected to the power supply and to the power source.                                                              |
|                               |               |          |                                                     | 3. Ensure that the power supply is properly inserted and plugged in.                                                                                          |
|                               |               |          |                                                     | 4. If problem persists, remove and re-insert the power-supply unit.                                                                                           |
|                               |               |          |                                                     | <ol> <li>If the above actions do not<br/>resolve the issue, create a show<br/>tech-support file and<br/>contact Cisco TAC.</li> </ol>                         |
| ChassisPsuInputLost           | equipment.Psu | Warning  | The power supply has no                             | 1. Monitor the PSU status.                                                                                                    |
|                               |               |          | ne mput.                                            | 2. Verify that the power cord is properly connected to the power supply and to the power source.                                                              |
|                               |               |          |                                                     | 3. If possible, remove and reseat the PSU.                                                                                                    |
|                               |               |          |                                                     | <ol> <li>If the above actions do not<br/>resolve the issue, create a show<br/>tech-support file and<br/>contact Cisco TAC.</li> </ol>                         |
| ChassisPsuOutput              | equipment.Psu | Critical | The power supply has an error condition that        | 1. Monitor the PSU status.                                                                                                    |
|                               |               |          | prevents DC output.                                 | 2. Verify that the power cord is properly connected to the power supply and to the power source.                                                              |
|                               |               |          |                                                     | <b>3.</b> Remove and reseat the PSU.                                                                                                    |
|                               |               |          |                                                     | <ol> <li>If the above actions do not<br/>resolve the issue, create a show<br/>tech-support file and<br/>contact Cisco TAC.</li> </ol>                         |
| ChassisPsuTemperatureCritical | equipment.Psu | Critical | The power supply has a temperature threshold        | 1. Monitor the PSU status.                                                                                                    |
|                               |               |          | condition.                                          | 2. Verify that the server fans are working properly.                                                                                                    |
|                               |               |          |                                                     | 3. If the above actions do not<br>resolve the issue, create a show<br>tech-support file and<br>contact Cisco TAC to see if any<br>hardware needs replacement. |

| Name                            | мо            | Severity | Explanation                                                                | Recommended Action                                                                                                    |
|---------------------------------|---------------|----------|----------------------------------------------------------------------------|----------------------------------------------------------------------------------------------------|
| ChassisPsuTemperatureWarning    | equipment.Psu | Warning  | The power supply has a temperature threshold condition.                    | <ol> <li>Monitor the PSU status.</li> <li>Verify that the server fans are working properly.</li> <li>If the above actions do not resolve the issue, create a show tech-support file and contact Cisco TAC to see if any hardware needs replacement.</li> </ol>                                                                                                    |
| ChassisPsuInputVoltageCritical  | equipment.Psu | Critical | The power supply input<br>voltage has crossed<br>threshold condition.      | <ol> <li>Verify that the power cord is<br/>properly connected to the PSU<br/>and the power source.</li> <li>Verify that the power source is<br/>within the input voltage range<br/>mentioned in the spec sheet.</li> <li>Verify that the PSU is properly<br/>installed in the chassis.</li> <li>Remove the PSU and reinstall it.</li> <li>If the issue persists, create a<br/>show tech-support file and<br/>contact Cisco TAC to see if the<br/>PSU needs replacement.</li> </ol> |
| ChassisPsuInputVoltageWarning   | equipment.Psu | Warning  | The power supply input<br>voltage has reached<br>threshold condition.      | <ol> <li>Verify that the power cord is<br/>properly connected to the PSU<br/>and the power source.</li> <li>Verify that the power source is<br/>within the input voltage range<br/>mentioned in the spec sheet.</li> <li>Verify that the PSU is properly<br/>installed in the chassis.</li> <li>Remove the PSU and reinstall it.</li> <li>If the issue persists, create a<br/>show tech-support file and<br/>contact Cisco TAC to see if the<br/>PSU needs replacement.</li> </ol> |
| ChassisPsuOutputCurrentCritical | equipment.Psu | Critical | The power supply output<br>current has crossed the<br>threshold condition. | <ol> <li>Monitor the PSU status.</li> <li>Remove and reseat the PSU.</li> <li>If the issue persists, create a show tech-support file and contact Cisco TAC to see if the PSU needs replacement.</li> </ol>                                                                                                    |
| ChassisPsuOutputCurrentWarning  | equipment.Psu | Warning  | The power supply output<br>current has reached the<br>threshold condition. | <ol> <li>Monitor the PSU status.</li> <li>Remove and reseat the PSU.</li> <li>If the issue persists, create a show tech-support file and contact Cisco TAC to see if the PSU needs replacement.</li> </ol>                                                                                                    |

| Name                            | МО            | Severity | Explanation                                                                | Recommended Action                                                                                                    |
|---------------------------------|---------------|----------|----------------------------------------------------------------------------|----------------------------------------------------------------------------------------------------|
| ChassisPsuOutputVoltageCritical | equipment.Psu | Critical | The power supply output<br>voltage has crossed the<br>threshold condition. | <ol> <li>Verify that the power cord is<br/>properly connected to the PSU<br/>and the power source.</li> <li>Verify that the power source is<br/>within the output voltage range</li> </ol> |
|                                 |               |          |                                                                            | <ul><li>3. Verify that the PSU is properly installed in the chassis.</li></ul>                                                                                                    |
|                                 |               |          |                                                                            | 4. Remove the PSU and reinstall it.                                                                                                    |
|                                 |               |          |                                                                            | 5. If the issue persists, create a show tech-support file and contact Cisco TAC to see if the PSU needs replacement.                                                                       |
| ChassisPsuOutputVoltageWarning  | equipment.Psu | Warning  | The power supply output voltage has reached the threshold condition.       | 1. Verify that the power cord is properly connected to the PSU and the power source.                                                                                                    |
|                                 |               |          |                                                                            | 2. Verify that the power source is within the output voltage range mentioned in the spec sheet.                                                                                            |
|                                 |               |          |                                                                            | 3. Verify that the PSU is properly installed in the chassis.                                                                                                    |
|                                 |               |          |                                                                            | 4. Remove the PSU and reinstall it.                                                                                                    |
|                                 |               |          |                                                                            | <ol> <li>If the issue persists, create a<br/>show tech-support file and<br/>contact Cisco TAC to see if the<br/>PSU needs replacement.</li> </ol>                                          |
| ChassisPsuOutputPowerCritical   | equipment.Psu | Critical | The power supply output power has crossed the threshold condition.         | 1. Verify that the power cord is properly connected to the PSU and the power source.                                                                                                    |
|                                 |               |          |                                                                            | <ol> <li>Verify that the output power<br/>matches the maximum rated<br/>output mentioned in the spec<br/>sheet.</li> </ol>                                                                 |
|                                 |               |          |                                                                            | 3. Verify that the PSU is properly installed in the chassis.                                                                                                    |
|                                 |               |          |                                                                            | 4. Remove the PSU and reinstall it.                                                                                                    |
|                                 |               |          |                                                                            | <ol> <li>If the issue persists, create a<br/>show tech-support file and<br/>contact Cisco TAC to see if the<br/>PSU needs replacement.</li> </ol>                                          |
| ChassisFanFruState              | equipment.Fan | Critical | The fan Field Replacement<br>Unit (FRU) is not                             | If you see this fault, take the following actions:                                                                                                    |
|                                 |               |          |                                                                            | 1. Remove fan module and re-install the fan module again. Remove only one fan module at a time.                                                                                            |
|                                 |               |          |                                                                            | 2. Create a show<br>tech-support file and<br>contact Cisco TAC to see if the<br>fan module needs to be replaced<br>with a different fan module.                                            |

| Name                          | мо            | Severity | Explanation                                            | Recommended Action                                                                                                    |
|-------------------------------|---------------|----------|--------------------------------------------------------|----------------------------------------------------------------------------------------------------|
| ChassisFanUnresponsive        | equipment.Fan | Critical | The chassis fan is<br>unresponsive.                    | If you see this fault, take the following actions:                                                                                                    |
|                               |               |          |                                                        | 1. Check the status of the fan<br>module here for Cisco UCS<br>X-Series Chassis<br>Chassis>Chassis<br>Name>Inventory>Intelligent<br>Fabric Modules>IFM<br>name>Fan Modules>Fans |
|                               |               |          |                                                        | or                                                                                                    |
|                               |               |          |                                                        | Check the status of the fan<br>module here for chassis other<br>than Cisco UCS X-Series.<br>Chassis>Chassis<br>Name>Inventory>Thermal>Fan<br>Modules>Fans                       |
|                               |               |          |                                                        | <b>2.</b> Check the operational state of the fan.                                                                                                    |
|                               |               |          |                                                        | 3. Create a show<br>tech-support file and<br>contact Cisco TAC to see if any<br>hardware needs replacement.                                                                     |
| ChassisFanTemperatureCritical | equipment.Fan | Critical | The chassis fan has a temperature threshold condition. | 1. Review the product specifications to determine the temperature operating range of the fan module.                                                                            |
|                               |               |          |                                                        | 2. Power off unused blade servers and rack servers.                                                                                                    |
|                               |               |          |                                                        | <b>3.</b> Verify that the site cooling system is operating properly.                                                                                                    |
|                               |               |          |                                                        | 4. Set the value of the Fan Control Mode for the chassis using Chassis Thermal policy.                                                                                          |
|                               |               |          |                                                        | 5. Create a show<br>tech-support file and<br>contact Cisco TAC to see if any<br>hardware needs replacement.                                                                     |
| ChassisFanTemperatureWarning  | equipment.Fan | Warning  | The chassis fan has a temperature threshold condition. | 1. Review the product specifications to determine the temperature operating range of the fan module.                                                                            |
|                               |               |          |                                                        | 2. Power off unused blade servers and rack servers.                                                                                                    |
|                               |               |          |                                                        | <b>3.</b> Verify that the site cooling system is operating properly.                                                                                                    |
|                               |               |          |                                                        | 4. Set the value of the Fan Control<br>Mode for the chassis using<br>Chassis Thermal policy.                                                                                    |
|                               |               |          |                                                        | 5. Create a show<br>tech-support file and<br>contact Cisco TAC to see if any<br>hardware needs replacement.                                                                     |

| Name                    | МО            | Severity | Explanation                                                   | Recommended Action                                                                                                    |
|-------------------------|---------------|----------|---------------------------------------------------------------|----------------------------------------------------------------------------------------------------|
| ChassisFanSpeedCritical | equipment.Fan | Critical | The chassis fan has a speed threshold condition.              | <ol> <li>If you see this fault, take the following actions:</li> <li>If the fan is running below the expected speed, ensure that the fan blades are not blocked.</li> <li>If the fan is running above the expected speed, remove and re-insert the fan.</li> <li>If the issue persists, create a show tech-support file and contact Cisco TAC to see if any hardware needs replacement.</li> </ol> |
| ChassisFanSpeedWarning  | equipment.Fan | Warning  | The chassis fan has a speed threshold condition.              | <ol> <li>If you see this fault, take the following actions:</li> <li>If the fan is running below the expected speed, ensure that the fan blades are not blocked.</li> <li>If the fan is running above the expected speed, remove and re-insert the fan.</li> <li>If the issue persists, create a show tech-support file and contact Cisco TAC to see if any hardware needs replacement.</li> </ol> |
| FexPsuInoperable        | equipment.Psu | Critical | This alarm occurs if a<br>Power Supply is not<br>operational. | <ol> <li>Check the PSU status by<br/>navigating on the GUI as follows:<br/>Chassis &gt;Chassis Name<br/>&gt;Inventory&gt; Power&gt;PSUs</li> <li>Create a show<br/>tech-support file and<br/>contact Cisco TAC to see if any<br/>hardware needs replacement.</li> </ol>                                                                                                    |

| Name             | мо            | Severity | Explanation                                                                                                    | Reco | ommended Action                                                                                                    |
|------------------|---------------|----------|----------------------------------------------------------------------------------------------------|------|----------------------------------------------------------------------------------------------------|
| FexPsuPoweredOff | equipment.Psu | Critical | This alarm occurs if a<br>Power Supply is powered<br>off either due to higher<br>than expected power or<br>due to higher than<br>expected temperatures or<br>because of the failure of a<br>fan. | 1.   | Check the power supply unit that<br>has the problem, as follow:<br>• On the GUI, view the<br>PSUs tab here: on the<br>GUI Fabric<br>Interconnects > Fabric<br>Interconnect Name ><br>Connections > Fabric<br>Extenders>Inventory>PSUs |
|                  |               |          |                                                                                                    | 2.   | Verify that the power cord is<br>properly connected to the power<br>supply and to the power source.                                                                                                    |
|                  |               |          |                                                                                                    | 3.   | Ensure that the power supply is properly inserted and plugged in.                                                                                                    |
|                  |               |          |                                                                                                    | 4.   | Ensure that the PSU is operating<br>in the permissible temperature<br>range.                                                                                                    |
|                  |               |          |                                                                                                    | 5.   | Verify that the fans are working properly.                                                                                                    |
|                  |               |          |                                                                                                    | 6.   | If the above actions do not<br>resolve the issue, create a show<br>tech-support file and<br>contact Cisco TAC to see if any<br>hardware needs replacement.                                                                            |
| FexFanInoperable | equipment.Fan | Critical | This alarm occurs if a fan is not operational.                                                                                                    | 1.   | Check the fan status on the GUI<br>Fabric Interconnects > Fabric<br>Interconnect Name ><br>Connections > Fabric<br>Extenders>Inventory>Fan<br>Modules                                                                                 |
|                  |               |          |                                                                                                    | 2.   | Check the fan-related syslog messages to see the exact reason for the failure.                                                                                                    |
|                  |               |          |                                                                                                    | 3.   | Create a show<br>tech-support file and<br>contact Cisco TAC to see if any<br>hardware needs replacement.                                                                                                    |

| Name             | мо               | Severity | Explanation                                                                                                    | Recommended Action                                                                                                    |
|------------------|------------------|----------|----------------------------------------------------------------------------------------------------|----------------------------------------------------------------------------------------------------|
| FexFanPoweredOff | equipment.Fan    | Critical | This alarm occurs if a fan is shutdown.                                                                            | 1. Check the fan status on the GUI<br>Fabric Interconnects > Fabric<br>Interconnect Name ><br>Connections > Fabric<br>Extenders>Inventory>Fan<br>Modules                                 |
|                  |                  |          |                                                                                                    | <ol> <li>Check the fan-related syslog<br/>messages to see the exact reason<br/>for the failure.</li> </ol>                                                                               |
|                  |                  |          |                                                                                                    | 3. If the fan is OK, Check the PSU<br>status Fabric Interconnects ><br>Fabric Interconnect Name ><br>Connections > Fabric<br>Extenders>Inventory>PSUs                                    |
|                  |                  |          |                                                                                                    | <ol> <li>Verify that the power cord is<br/>properly connected to the power<br/>supply and to the power source.</li> </ol>                                                                |
|                  |                  |          |                                                                                                    | 5. Ensure that the power supply is properly inserted and plugged in.                                                                                                    |
|                  |                  |          |                                                                                                    | 6. If problem persists, remove and re-insert the power-supply unit.                                                                                                    |
|                  |                  |          |                                                                                                    | <ol> <li>If the above actions do not<br/>resolve the issue, create a show<br/>tech-support file and<br/>contact Cisco TAC to see if any<br/>hardware needs replacement.</li> </ol>       |
| IoCardOffline    | equipment.IoCard | Critical | The I/O Card is offline.<br>This fault typically occurs<br>because an I/O module has<br>lost its connection to the | 1. Wait a few minutes to see if the fault clears. This is typically a temporary issue, and can occur after a firmware upgrade.                                                           |
|                  |                  |          | Fabric Interconnects.                                                                                              | 2. If the fault does not clear after a few minutes, remove, and reinsert the I/O card.                                                                                                   |
|                  |                  |          |                                                                                                    | 3. If the above actions do not<br>resolve the issue, create a show<br>tech-support file and<br>contact Cisco TAC.                                                                        |
| IoCardMissing    | equipment.IoCard | Critical | I/O Card is missing or removed.                                                                                    | <ol> <li>Reinsert the I/O card and<br/>configure the Fabric Interconnect<br/>ports connected to it as server<br/>ports and wait a few minutes to<br/>see if the fault clears.</li> </ol> |
|                  |                  |          |                                                                                                    | 2. If the above action does not<br>resolve the issue, create a show<br>tech-support file and<br>contact Cisco TAC.                                                                       |

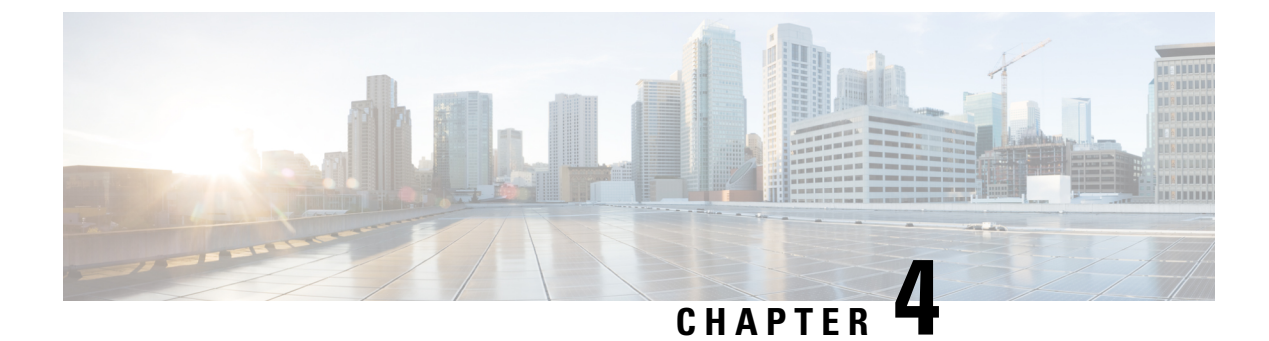

# **Fabric Interconnect Alarms**

• Fabric Interconnect Components Alarms, on page 35

### **Fabric Interconnect Components Alarms**

Following table shows the description of the supported alarms for Fabric Interconnect components.

| Name                   | мо              | Severity | Explanation                                                                                                    | Recommended Action                                                                                                    |
|------------------------|-----------------|----------|----------------------------------------------------------------------------------------------------|----------------------------------------------------------------------------------------------------|
| PeerFirmwareOutOfSync  | network.element | Info     | This alarm is triggered<br>when there is a discrepancy<br>in the firmware version<br>between peer fabric<br>interconnects, indicating<br>that they are not<br>synchronized.                                                                                                    | <ol> <li>Initiate the firmware upgrade<br/>process on the peer fabric<br/>interconnect to align its firmware<br/>version with the other<br/>interconnect.</li> <li>Verify that both fabric<br/>interconnects are operating on<br/>identical firmware versions<br/>post-upgrade to ensure<br/>synchronization.</li> </ol> |
| fpgaUpgrade            | network.Element | Critical | This alarm occurs when<br>you update to Infrastructure<br>Release 4.1(3) or a later<br>version on Cisco UCS<br>6400 Series Fabric<br>Interconnects, you may<br>notice a specific message<br>on one or both Fabric<br>Interconnects, depending<br>on the original<br>factory-shipped code for<br>the device. There is no<br>production risk involved.<br>However, it's important to<br>note that the security level<br>may be slightly lower. | To enhance the security of your<br>Field-Programmable Gate Array<br>(FPGA), execute the 'activate<br>secure-fpga' command on the target<br>device through your console's<br>Command Line Interface (CLI). For<br>more information, see Intersight Help<br>Center.                                                        |
| NetworkSwitchEvacuated | network.Element | Info     | This alarm is triggered<br>when the Fabric<br>Interconnect is evacuated.<br>For example, Evacuation<br>enabled for<br>DomainName/switch-B.                                                                                                    | Disable the Fabric Evacuation on the Fabric Interconnect for the alarm to get cleared.                                                                                                    |

| Name                      | мо                  | Severity                                                                                                    | Explanation                                                                                                    | Recommended Action                               |                                                                                                    |
|---------------------------|---------------------|----------------------------------------------------------------------------------------------------|----------------------------------------------------------------------------------------------------|--------------------------------------------------|----------------------------------------------------------------------------------------------------|
| SwitchFanModuleInoperable | equipment.FanModule | nt.FanModule Critical This alarm occurs if a far<br>module is not operational<br>It can occur when one or<br>more fans in a far modul<br>are not operational. | This alarm occurs if a fan<br>module is not operational.<br>It can occur when one or<br>more fans in a fan module<br>are not operational. | 1. Check<br>the Gl<br>Intero<br>Modu             | t the fan module status on<br>UI <b>Fabric</b><br>connects>Inventory>Fan<br>lles                                                             |
|                           |                     |                                                                                                    |                                                                                                    | 2. Ensur<br>install<br>proper                    | e that at least one fan is<br>ed and functioning<br>rly.                                                                                     |
|                           |                     |                                                                                                    |                                                                                                    | 3. Check<br>messa<br>for the                     | t the fan-related syslog<br>ges to see the exact reason<br>e failure.                                                                        |
|                           |                     |                                                                                                    |                                                                                                    | 4. Create<br>tech<br>contac<br>fan ne            | e a show<br>-support file and<br>et Cisco TAC to see if the<br>reds replacement.                                                             |
| SwitchFanInoperable       | equipment.Fan       | Critical                                                                                                    | This alarm occurs if a fan is not operational.                                                                                            | 1. Check<br>Fabri<br>Intero<br>Modu              | t the fan status on the GUI<br>c<br>connects>Inventory>Fan<br>lles                                                                           |
|                           |                     |                                                                                                    |                                                                                                    | 2. Check<br>messa<br>for the                     | t the fan-related syslog<br>ges to see the exact reason<br>e failure.                                                                        |
|                           |                     |                                                                                                    |                                                                                                    | 3. Create<br>tech<br>contac<br>fan ne            | e a show<br>-support file and<br>et Cisco TAC to see if the<br>reds replacement.                                                             |
| SwitchFanPoweredOff       | equipment.Fan       | Critical                                                                                                    | This alarm occurs if a fan is shutdown.                                                                                                   | 1. Check<br>Fabri<br>Intero<br>Modu              | t the fan status on the GUI<br>c<br>connects>Inventory>Fan<br>lles                                                                           |
|                           |                     |                                                                                                    |                                                                                                    | 2. Check<br>messa<br>for the                     | the fan-related syslog<br>ges to see the exact reason<br>e failure.                                                                          |
|                           |                     |                                                                                                    |                                                                                                    | 3. If the status Interc                          | fan is OK, Check the PSU<br>Fabric<br>connects>Inventory>PSUs                                                                                |
|                           |                     |                                                                                                    |                                                                                                    | <ol> <li>Verify<br/>proper<br/>supply</li> </ol> | that the power cord is<br>rly connected to the power<br>y and to the power source.                                                           |
|                           |                     |                                                                                                    |                                                                                                    | 5. Ensur-<br>proper<br>in.                       | e that the power supply is<br>rly inserted and plugged                                                                                       |
|                           |                     |                                                                                                    |                                                                                                    | 6. If prol<br>re-inse                            | blem persists, remove and ert the power-supply unit.                                                                                         |
|                           |                     |                                                                                                    |                                                                                                    | 7. If the fail or tech contac faulty replac      | status continues to show<br>shutdown, create a show<br>-support file and<br>ct Cisco TAC to see if the<br>power supply unit needs<br>rement. |

| Name                   | мо                   | Severity | Explanation                                                                                                    | Rec | ommended Action                                                                                                    |
|------------------------|----------------------|----------|----------------------------------------------------------------------------------------------------|-----|----------------------------------------------------------------------------------------------------|
| SwitchPsuInoperable    | equipment.Psu        | Critical | This alarm occurs if a<br>Power Supply is not                                                                                                    | 1.  | Check the power supply unit that has the problem, as follow:                                                                                                    |
|                        |                      |          | operational.                                                                                                    |     | On the GUI, view the<br>PSUs tab here: Fabric<br>Interconnects-Inventory>PSUs                                                                                                    |
|                        |                      |          |                                                                                                    | 2.  | Verify that the power cord is<br>properly connected to the power<br>supply and to the power source.                                                                                                    |
|                        |                      |          |                                                                                                    | 3.  | Ensure that the power supply is properly inserted and plugged in.                                                                                                    |
|                        |                      |          |                                                                                                    | 4.  | If problem persists, remove and re-insert the power-supply unit.                                                                                                    |
|                        |                      |          |                                                                                                    | 5.  | If the power supply light is still<br>not green and the status<br>continues to show fail or<br>shutdown, create a show<br>tech-support file and<br>contact Cisco TAC to see if the<br>PSU needs replacement. |
| SwitchPsuPoweredOff    | equipment.Psu        | Critical | This alarm occurs if a<br>Power Supply is powered<br>off either due to higher<br>than expected power or due<br>to higher than expected<br>temperatures, or because of<br>the failure of a fan. | 1.  | Check the power supply unit that<br>has the problem, as follow:<br>• On the GUI, view the<br>PSUs tab here: on the<br>GUI Fabric<br>Interconnects-Inventory-PSUs                                             |
|                        |                      |          |                                                                                                    | 2.  | Verify that the power cord is<br>properly connected to the power<br>supply and to the power source.                                                                                                    |
|                        |                      |          |                                                                                                    | 3.  | Ensure that the power supply is<br>properly inserted and plugged<br>in.                                                                                                    |
|                        |                      |          |                                                                                                    | 4.  | Ensure that the PSU is operating<br>in the permissible temperature<br>range.                                                                                                    |
|                        |                      |          |                                                                                                    | 5.  | Verify that the server fans are working properly.                                                                                                    |
|                        |                      |          |                                                                                                    | 6.  | Create a show<br>tech-support file and<br>contact Cisco TAC to see if any<br>hardware needs replacement.                                                                                                    |
| VlanPortCountThreshold | network.VlanPortInfo | Warning  | This alarm typically occurs<br>when the total number of<br>configured VLANs in the<br>Cisco UCS instance has<br>exceeded 90% of the<br>allowed maximum number<br>of configured VLANs on        | 1.  | Ensure that Port VLAN Count<br>with <b>VLAN Port Count</b><br><b>Optimization Enabled</b> on Cisco<br>UCS 6400 Series and 6500<br>Series FI in Intersight Managed<br>Mode does not exceed 97200.             |
|                        |                      |          | the Fabric Interconnect.                                                                                                    | 2.  | If the above action does not<br>resolve the issue, create a show<br>tech-support file and<br>contact Cisco TAC.                                                                                              |

| Name                  | мо                   | Severity | Explanation                                                                                                    | Recommended Action                                                                                                    |
|-----------------------|----------------------|----------|----------------------------------------------------------------------------------------------------|----------------------------------------------------------------------------------------------------|
| VlanPortCountExceeded | network.VlanPortInfo | Critical | This alarm typically occurs<br>when the total number of<br>configured VLANs in the<br>Cisco UCS instance has<br>exceeded the allowed<br>maximum number of<br>configured VLANs on the<br>Fabric Interconnect. | <ol> <li>Ensure that Port VLAN Count<br/>with VLAN Port Count<br/>Optimization Enabled on Cisco<br/>UCS 6400 Series and 6500<br/>Series FI in Intersight Managed<br/>Mode does not exceed 108000.</li> <li>If the above action does not<br/>resolve the issue, create a show<br/>tech-support file and<br/>contact Cisco TAC.</li> </ol>                                                                              |
| SwitchDisconnected    | network.Element      | Critical | This alarm typically occurs<br>when device cannot<br>connect to Intersight. It can<br>occur when a power cable<br>is disconnected or input<br>voltage is incorrect.                                          | <ol> <li>Ensure that the power supply is<br/>properly inserted and plugged<br/>in.</li> <li>Ensure that the device is<br/>supplied with the required input<br/>voltage as per the product<br/>specifications.</li> <li>If the above actions do not<br/>resolve the issue, create a show<br/>tech-support file and<br/>contact Cisco TAC.</li> </ol>                                                                   |
| SwitchInoperable      | network.Element      | Critical | This alarm typically occurs<br>when the device connector<br>reports that the<br>connectivity state of this<br>switch is down.                                                                                | <ol> <li>Ensure that the power supply is<br/>properly inserted and plugged<br/>in.</li> <li>Ensure that the device is<br/>supplied with the required input<br/>voltage as per the product<br/>specifications.</li> <li>Ensure that the device is<br/>connected to the network.</li> <li>If the above action does not<br/>resolve the issue, create a show<br/>tech-support file and<br/>contact Cisco TAC.</li> </ol> |
| SwitchEvacuated       | network.Element      | Info     | This alarm typically occurs<br>when the switch is<br>evacuated.                                                                                                    | <ol> <li>Ensure that the Evacuation<br/>option is switched off for the<br/>Fabric Interconnects.</li> <li>If the above action does not<br/>resolve the issue, create a show<br/>tech-support file and<br/>contact Cisco TAC.</li> </ol>                                                                                                    |

| Name                       | мо              | Severity | Explanation                                                                                                    | Recommended Action                                                                                                    |
|----------------------------|-----------------|----------|----------------------------------------------------------------------------------------------------|----------------------------------------------------------------------------------------------------|
| SwitchThermalError         | network.Element | Warning  | This alarm occurs when the temperature of a Fabric Interconnect exceeds a critical threshold value.                                                                                                    | 1. Review the product<br>specifications to determine the<br>operating temperature range of<br>the Fabric Interconnect.                                                                                                |
|                            |                 |          |                                                                                                    | 2. Power off unused blade servers and rack servers.                                                                                                    |
|                            |                 |          |                                                                                                    | 3. Verify that the server fans are working properly.                                                                                                    |
|                            |                 |          |                                                                                                    | <ol> <li>Clean the installation site at<br/>regular intervals to avoid buildup<br/>of dust and debris, which can<br/>cause a system to overheat.</li> </ol>                                                           |
|                            |                 |          |                                                                                                    | <ol> <li>Set the power profiling, power<br/>priority of the server, and the<br/>power restore state of the system<br/>through server Power Policy.</li> </ol>                                                         |
|                            |                 |          |                                                                                                    | <ol> <li>If the above actions do not<br/>resolve the issue, create a show<br/>tech-support file and<br/>contact Cisco TAC.</li> </ol>                                                                                 |
| EtherTransceiverNotPresent | network.Element | Info     | When a switch port is not<br>in an unconfigured state, an<br>SFP is required for its<br>operation. This alarm is<br>raised to indicate that the<br>either SFP is faulty or<br>missing from a configured<br>port. | If you see this fault, insert a supported<br>SFP into the port on the Fabric<br>Interconnect. Refer to the<br>documentation on the Cisco website<br>for a list of supported SFPs.                                     |
| EtherPortLinkDown          | network.Element | Warning  | This alarm occurs when a<br>Fabric Interconnect port is<br>in link-down state. This<br>state impacts the traffic<br>destined for the port.                                                                       | <ol> <li>Verify that the physical link is<br/>properly connected between the<br/>Fabric Interconnect and the peer<br/>component.</li> <li>Verify that the configuration on<br/>the peer entity is properly</li> </ol> |
|                            |                 |          |                                                                                                    | configured and matches the<br>Fabric Interconnect port<br>configuration.                                                                                                    |
|                            |                 |          |                                                                                                    | 3. Unconfigure and re-configure the port.                                                                                                    |
|                            |                 |          |                                                                                                    | <ol> <li>If the above actions do not<br/>resolve the issue, create a show<br/>tech-support file and<br/>contact Cisco TAC.</li> </ol>                                                                                 |
| FcPcLinkDown               | network.Element | Warning  | This fault occurs when a<br>Fabric Interconnect port<br>channel is in link-down                                                                                                    | 1. Check the link connectivity on the upstream Fibre Channel switch.                                                                                                    |
|                            |                 |          | traffic destined for the port channel.                                                                                                    | 2. If the above actions do not<br>resolve the issue, create a show<br>tech-support file and<br>contact Cisco TAC.                                                                                                    |

| Name                    | мо              | Severity | Explanation                                                                                                    | Recommended Action                                                                                                    |
|-------------------------|-----------------|----------|----------------------------------------------------------------------------------------------------|----------------------------------------------------------------------------------------------------|
| FcPortLinkDown          | network.Element | Warning  | This fault occurs when a<br>Fabric Interconnect port is<br>in link-down state. This<br>state impacts the traffic<br>destined for the port.                                                   | <ol> <li>Verify that the physical link is<br/>properly connected between the<br/>Fabric Interconnect and the peer<br/>component.</li> <li>Verify that the configuration on<br/>the peer entity is properly<br/>configured and matches the<br/>Fabric Interconnect port<br/>configuration.</li> <li>Unconfigure and re-configure<br/>the port.</li> <li>If the above actions do not<br/>resolve the issue, create a show<br/>tech-support file and<br/>contact Cisco TAC.</li> </ol> |
| FcTransceiverNotPresent | network.Element | Info     | When a switch port is not<br>in an unconfigured state, an<br>SFP is required for its<br>operation. This alarm is<br>raised to indicate that the<br>SFP is missing from a<br>configured port. | If you see this fault, insert a supported<br>SFP into the port on the Fabric<br>Interconnect. Refer to the<br>documentation on the Cisco website<br>for a list of supported SFPs.                                                                                                    |

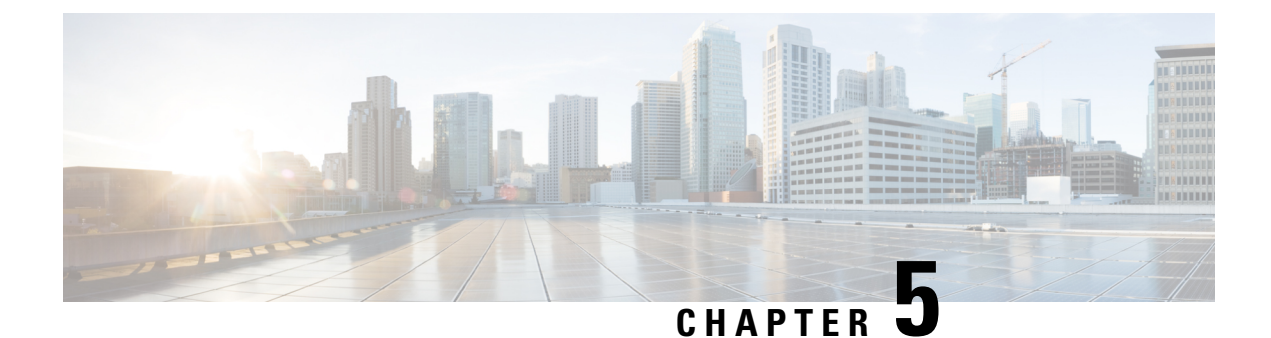

### **General Alarms**

• General Alarms, on page 41

### **General Alarms**

General alarms include alerts within Intersight that are generic and not related to Server, Chassis and FEX, or Fabric Interconnect alarms categories.

| Following table shows | the description   | of the supported | general ala | rms for Intersight |
|-----------------------|-------------------|------------------|-------------|--------------------|
| ronowing table snows  | s the description | of the supported | general ala | mis for mersigne   |

| Name                            | мо                  | Severity | Explanation                                                                                                    | Recommended Action                                                                                                    |
|---------------------------------|---------------------|----------|----------------------------------------------------------------------------------------------------|----------------------------------------------------------------------------------------------------|
| ApiKeyExpiringWarning           | iam.ApiKey          | Warning  | This alarm is raised when<br>there is an API key that is<br>about to expire in the next<br>30 days.                                   | If permissible, extend the expiration<br>date of the API key. If extension of<br>expiry date is not possible, delete the<br>API key and replace it with a new API<br>key. If the API key is no longer<br>required, disable and delete the API<br>key.                                                                          |
| ApiKeyExpiringCritical          | iam.ApiKey          | Critical | This alarm is raised when<br>there is an API key that is<br>about to expire in the next<br>7 days.                                    | If permissible, extend the expiration<br>date of the API key. If extension of<br>expiry date is not possible, delete the<br>API key and replace it with a new API<br>key. If the API key is no longer<br>required, disable and delete the API<br>key.                                                                          |
| ApiKeyExpired                   | iam.ApiKey          | Critical | This alarm is raised when<br>there is an expired API<br>key.                                                                          | Take action to rotate the API key.<br>Delete the API key and replace it with<br>a new API key. If the API key is no<br>longer required, delete the API key.                                                                                                    |
| ApiKeyIsNeverExpiring           | iam.ApiKey          | Info     | This alarm is raised when<br>there is an existing API key<br>or a new API key is<br>generated without a<br>specified expiration date. | Keys that never expire pose a security<br>risk.<br>If required, delete the never-expiring<br>key and replace it with a key with an<br>expiration date or set an expiration<br>date using the calendar.                                                                                                    |
| OAuthApplicationExpiringWarning | iam.AppRegistration | Warning  | This alarm is raised when<br>there is an OAuth 2.0<br>Application that is about to<br>expire in the next 30 days.                     | If permissible, extend the expiration<br>date of the OAuth 2.0 Application. If<br>extension of expiry date is not<br>possible, delete the OAuth 2.0<br>Application and replace with a new<br>OAuth 2.0 Application. If the OAuth<br>2.0 Application is no longer required,<br>disable and delete the OAuth 2.0<br>Application. |

I

| Name                             | MO                  | Severity | Explanation                                                                                                    | Recommended Action                                                                                                    |
|----------------------------------|---------------------|----------|----------------------------------------------------------------------------------------------------|----------------------------------------------------------------------------------------------------|
| OAuthApplicationExpiringCritical | iam.AppRegistration | Critical | This alarm is raised when<br>there is an OAuth 2.0<br>Application that is about to<br>expire in the next 7 days. | If permissible, extend the expiration<br>date of the OAuth 2.0 Application. If<br>extension of expiry date is not<br>possible, delete the OAuth 2.0<br>Application and replace with a new<br>OAuth 2.0 Application. If the OAuth<br>2.0 Application is no longer required,<br>disable and delete the OAuth 2.0<br>Application. |
| OAuthApplicationExpired          | iam.AppRegistration | Critical | This alarm is raised when<br>there is an OAuth 2.0<br>Application that has<br>expired.                           | Take action to rotate the OAuth 2.0<br>Application. Delete the OAuth 2.0<br>Application and replace with a new<br>OAuth 2.0 Application. If the OAuth<br>2.0 Application is no longer required,<br>disable and delete the OAuth 2.0<br>Application.                                                                            |
| OAuthApplicationIsNeverExpiring  | iam.AppRegistration | Info     | This alarm is raised when<br>there is an OAuth 2.0<br>Application that is set to<br>never-expire.                | OAuth 2.0 Applications that never<br>expire pose a security risk. If required,<br>delete the never-expiring OAuth 2.0<br>Application and replace with a new<br>OAuth 2.0 Application with expiration<br>date.                                                                                                    |
| SingleAccountAdminLockoutStatus  | iam.Account         | Warning  | The account is prone to<br>lockout if the configured<br>Account Administrator<br>loses access.                   | Account is at risk of being locked out<br>if the configured Account<br>Administrator loses access. To<br>mitigate this risk, either configure<br>more than 1 user with the Account<br>Administrator role or configure a User<br>Group with the Account Administrator<br>role assigned to it.                                   |